> Version 1.00 [ANDTR100] April 2014 Renesas Micom Car Rally Secretariat

# Important Notice (Revision 1.2)

## **Copyright**

- Copyright of this manual and its contents belongs to the Renesas Micom Car Rally Secretariat.
- This manual is protected under copyright law and international copyright conventions.

## Prohibited Use

The user is prohibited from doing any of the following:

- Sale of the manual to a third party, or advertisement, use, marketing, or reproduction of the manual for purpose of sale
- Transfer or reauthorization to a third party of usage rights to the manual
- Modification or deletion of the contents of the manual, in whole or in part
- Translation into another language of the contents of the manual
- Use of the contents of the manual for a purpose that may pose a danger of death or injury to persons

### Reprinting and Reproduction

Prior written permission from the Renesas Micom Car Rally Secretariat is required in order to reprint or reproduce this manual.

### Limitation of Liability

Every effort has been made to ensure the accuracy of the information contained in this manual. However, the Renesas Micom Car Rally Secretariat assumes no responsibility for any loss or damage that may arise due to errors this manual may contain.

### Other

The information contained in this manual is current as of the date of publication. The Renesas Micom Car Rally Secretariat reserves the right to make changes to the information or specifications contained in this manual without prior notice. Make sure to check the latest version of this manual before starting fabrication.

## **Contact Information**

Micom Car Rally Secretariat, Renesas Solutions Corp. MN Building, 2-1 Karuko-saka, Ageba-cho, Shinjuku-ku, Tokyo, 162-0824, Japan Tel. (03) 3266-8510 E-mail: official@mcr.gr.jp

All trademarks and registered trademarks are the property of their respective owners.

# Contents

| 1. What is the Renesas Integrated Development Environment                               | 1  |
|-----------------------------------------------------------------------------------------|----|
| 2. Downloading the MCR Start-up Kit from the MCU Rally site                             | 3  |
| 3. Downloading the Renesas IDE (e <sup>2</sup> Studio) and supporting RX Toolchains     | 5  |
| 3.1 Preliminary to download from the Renesas home page(User registration of MY Renesas) | 5  |
| 3.2 Download of Renesas RX Toolchains                                                   | 7  |
| 3.3 Installing the Renesas RX Toolchains                                                |    |
| 3.4 Download of Renesas Integrated Development Environment                              |    |
| 3.5 Installing the Renesas integrated development environment                           | 15 |
| 3.6 Create the shortcut icon                                                            |    |
| 3.7 Display of the extensions                                                           |    |
| 4 Preparation for Writing Program to MCU                                                | 23 |
| 4.1 Download of FDT (Flash Development Toolkit)                                         |    |
| 4.2 Install of FDT (Flash Development Toolkit)                                          |    |
| 4.3 Download of USB Drivers                                                             |    |
| 4.4 Install of USB Drivers and connecting the car                                       | 31 |
| 4.5 Confirmation of COM Port                                                            | 33 |
| 4.6 Download sample code                                                                |    |
| 4.7 Programming Procedure                                                               | 39 |

## 1. What is the Renesas Integrated Development Environment

Renesas eclipse embedded studio ( $e^2$  studio) is a complete development & debug environment based on the popular Eclipse CDT project. Essentially open-source, the Eclipse CDT covers build (editor, compiler and linker control) as well as debug phase based on an extended GDB interface.

 $e^2$  studio is required to edit, compile & build the code for your MCU Car Rally kit. A free evaluation version of the tool can be downloaded from the Renesas website, or you can install from the MCR Start-up Kit – the MCRResources.zip folder downloadable from mcurally.com.

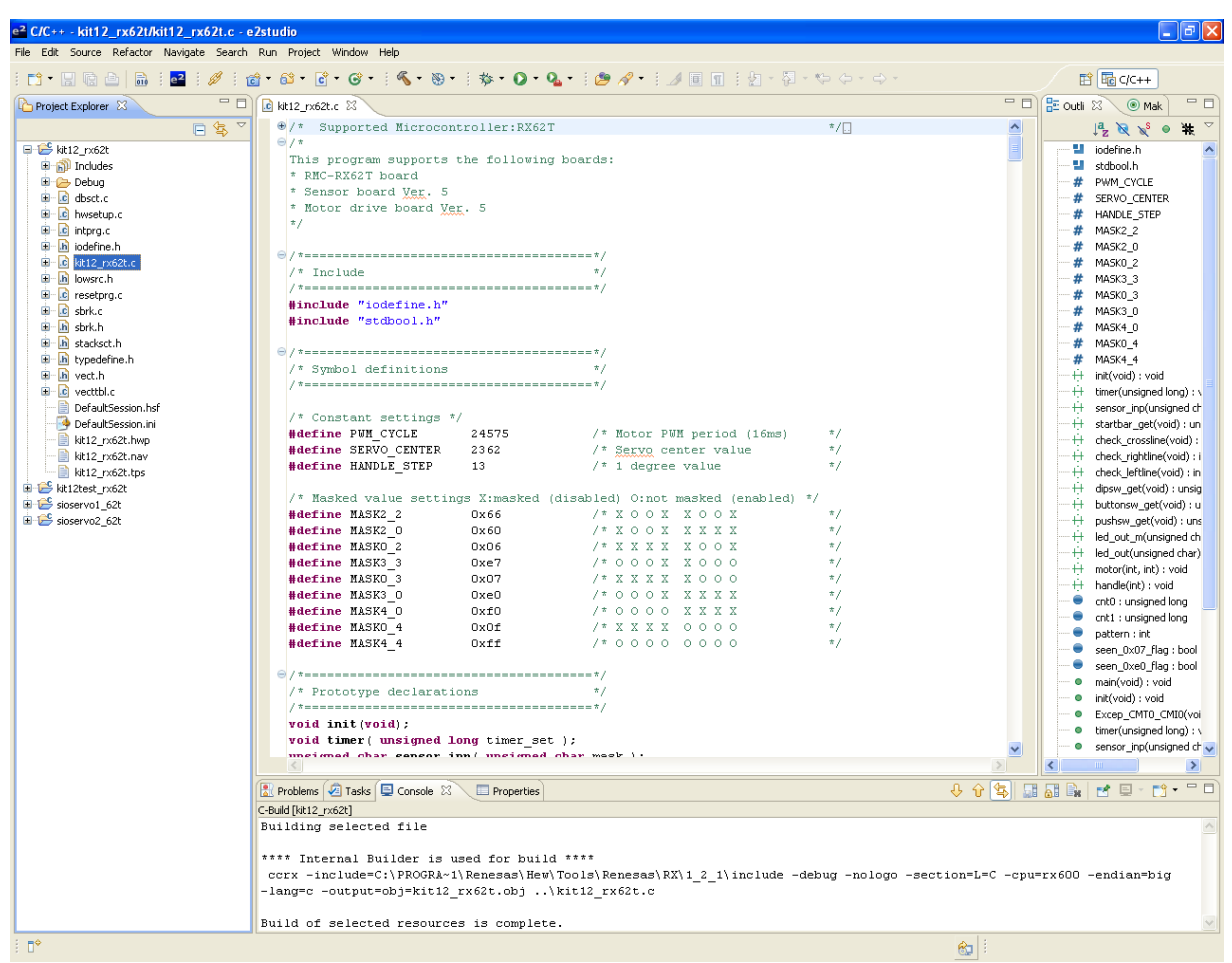

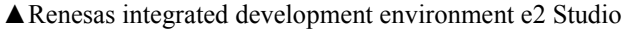

| Item        | Description                                                                    |
|-------------|--------------------------------------------------------------------------------|
|             | IBM PC/AT compatibles                                                          |
|             | Windows® 8 (32-bit, 64-bit)                                                    |
|             | Windows® 7 (32-bit, 64-bit)                                                    |
|             | Windows® XP (32-bit)                                                           |
| Operating   | Processor: 1 GHz or higher (must support hyper-threading, multi-core CPUs)     |
| environment | Memory capacity: 2 GB or more recommended. Minimum requirement is 1 GB or more |
|             | (64-bit Windows requires 2 GB or more)                                         |
|             | Hard disk capacity: 1 GB or more spare capacity                                |
|             | Display: 1024 x 768 or higher resolution, 65,536 or more colors                |
|             | Interface: USB 2.0                                                             |

| Target Devices                              | e <sup>2</sup> studio has been developed to support the key promotion families of Renesas controllers:<br>RL78 Family<br>RX Family<br>RH850 Family*<br>SuperH Family (SH-2 and SH-2A)                                                                                                    |
|---------------------------------------------|----------------------------------------------------------------------------------------------------|
| Main features                               | Renesas eclipse embedded studio, known as e <sup>2</sup> studio, is a complete development and debug<br>environment based on the popular Eclipse CDT project. Essentially open source, the Eclipse CDT<br>covers build (editor, compiler and linker control) as well as debug phase based on an extended GDB<br>interface.<br>A wide range of compilers can be integrated into e <sup>2</sup> studio to ensure customer has the choice of tools<br>to match their project requirements. When combined with the extremely powerful editor functionality<br>and project management tools automatically built into Eclipse CDT, e <sup>2</sup> studio offers a state of the art<br>coding environment for Renesas embedded controllers.<br>To complete the development cycle, Renesas has developed a range of GDB debuggers to interface<br>between the coding environment and a range of on-chip and in-circuit emulators. |
| Limitation of<br>free evaluation<br>version | <ul> <li>The linker is limited to 128KB Code &amp; Data after the initial unlimited 60 day period.</li> <li>Supplied without technical support.</li> </ul>                                                                                                    |

# 2. Downloading the MCR Start-up Kit from the MCU Rally site

Downloading and installing the software from the MCR Start-up Kit is advantageous as everything is located in one place.

|   | ← → C     D     moralycom     ☆                                                                                                |                      |
|---|----------------------------------------------------------------------------------------------------|----------------------|
|   | AND Technology Research Involution with purpose Home Products Services News About us                                           |                      |
|   | Renesas Buropean MCU Car Ralty Challenge                                                                                       |                      |
|   | Your chance to join the 1st European Renesas MCU Car Rally RENESAS                                                             |                      |
|   | Be part of the largest global line trace type robot competition – an excellent learning opportunity for<br>university students | Open the MCU Rally   |
| 1 | Build a self-guided car from a supplied kit of components.                                                                     | magai                |
| 1 | <ul> <li>Optimise the hardware/software pedomance.</li> </ul>                                                                  | page:                |
|   | <ul> <li>Attend a competition race day in Germany in the first quarter of 2015.</li> </ul>                                     | http://mcurally.com/ |
|   | <ul> <li>Win the race against your peers.</li> </ul>                                                                           |                      |
|   | <ul> <li>Targeting European University Students, but open for anyonel</li> </ul>                                               |                      |
|   |                                                                                                    |                      |
|   | Photos & videos                                                                                                    |                      |
|   | Resease Usi Program & MCU Car Rail                                                                                             |                      |

| 2 | Kit resources<br>Download instruction guides, software<br>tools & example code for your MCR kit | Scroll down to the 'Kit<br>Resources' icon and<br>click the link. |
|---|-------------------------------------------------------------------------------------------------|-------------------------------------------------------------------|
|---|-------------------------------------------------------------------------------------------------|-------------------------------------------------------------------|

|   | AND Technology Research                                              | Innovation with purpose Home Products Service                                             | es News About us | Click 'Download' to get<br>the kit – the file is<br>called 'MCRResource<br>s.zip' and is 765MB in<br>size.<br>It may take some time to<br>download but will |
|---|----------------------------------------------------------------------|-------------------------------------------------------------------------------------------|------------------|----------------------------------------------------------------------------------------------------|
| 3 | Register                                                             | MCD Vit documentation activities                                                          |                  | provide you with                                                                                                    |
| 3 | ster here for Renesas MCU Car Rally (MCR)<br>enge updates & support! | tools, drivers & example code                                                             | Download         | modify and program in                                                                                                    |
|   | me (Requ Email (Requ Website (Re<br>ssage (Required)                 | Download 'zip' file & unzip to a new folder on your system.<br>[MCRResources.zip   765MB] |                  | your car's software code.                                                                                                    |
|   |                                                                      |                                                                                           |                  | Once this has                                                                                                    |
|   |                                                                      |                                                                                           |                  | downloaded skip ahead                                                                                                    |
|   |                                                                      |                                                                                           |                  | to section 'Installing                                                                                                    |
|   |                                                                      |                                                                                           |                  | the Renesas RX                                                                                                    |
|   |                                                                      |                                                                                           |                  | 100icnains <sup>2</sup> .                                                                                                    |

# 3. Downloading the Renesas IDE (e<sup>2</sup> Studio) and supporting RX Toolchains

The IDE and supporting Toolchains can be downloaded through the Renesas website, or can be loaded from the 'MCR Kit Software Tools & Drivers' folder in the MCR Start-up Kit.

To download the IDE and Toolchains from the Renesas webiste follow the steps below, or if you have the MCR Start-up Kit, **skip ahead to section 'Installing the Renesas RX Toolchains'.** 

# 3.1 Preliminary to download from the Renesas home page(User registration of MY Renesas)

To download items from the Renesas site, you will need to register a My Renesas account. It is free to register, and needs your e-mail address.

|          | Processory     Application     Application     Applicatio                                                                                                    | Development Tools      Development Tools, RT05, Meddemann     Star Star Star Star Star Star Star S                                                                                                    | Assertibution (a) (a) (b) (b) (b) (b) (b) (b) (b) (b) (b) (b                                                                                                    | Add Browns<br>Constantial<br>Constantial<br>Consta | Renesas Electronics       |
|----------|----------------------------------------------------------------------------------------------------|----------------------------------------------------------------------------------------------------|----------------------------------------------------------------------------------------------------|----------------------------------------------------------------------------------------------------|---------------------------|
| 1        | Professor<br>Matching &<br>Property Michael<br>Property Michael<br>Professor<br>R Restart<br>Professor<br>R Restart<br>Professor<br>Professor<br>Profes | B Devices () Analog IX: () C Step in propose Lunear C Step in propose Lunear C Step in the systematic C Step in C C C C C C C C C C C C C C C C C C                                                                                                    | Design Assistance UB Bay Samples Context Tools Context Tools Context Too | Type of the March A te arthropological           Tope March Approximation Service Service Ser                                                                                                    | Click <b>My Renesas</b> . |
| Click "M | y Renesas"                                                                                                    | Contents   UDGEDOCENERGES Provide Contents   UDGEDOCENERGES Contents   UDGEDOCENERGES Provide Contents   UDGEDOCENERGES Provide Contents   Provide Contents   Provide Contents   Pr | erer Dináces<br>en nora aloci de lanciment                                                                                                    | Forum Category Category Category Category Category Category Category Prof sector and                                                                                                    |                           |

Advance to "Download of Renesas RX Toolchains" if you are already registered.

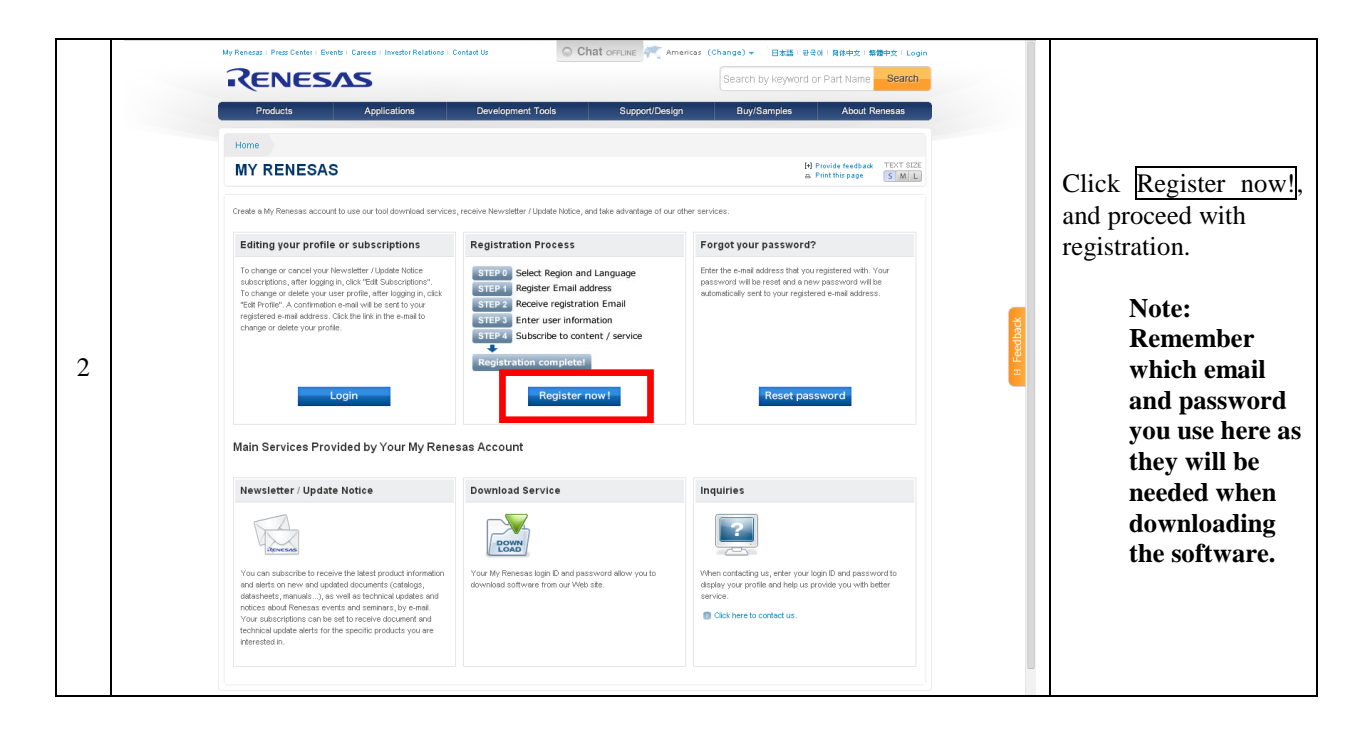

# 3.2 Download of Renesas RX Toolchains

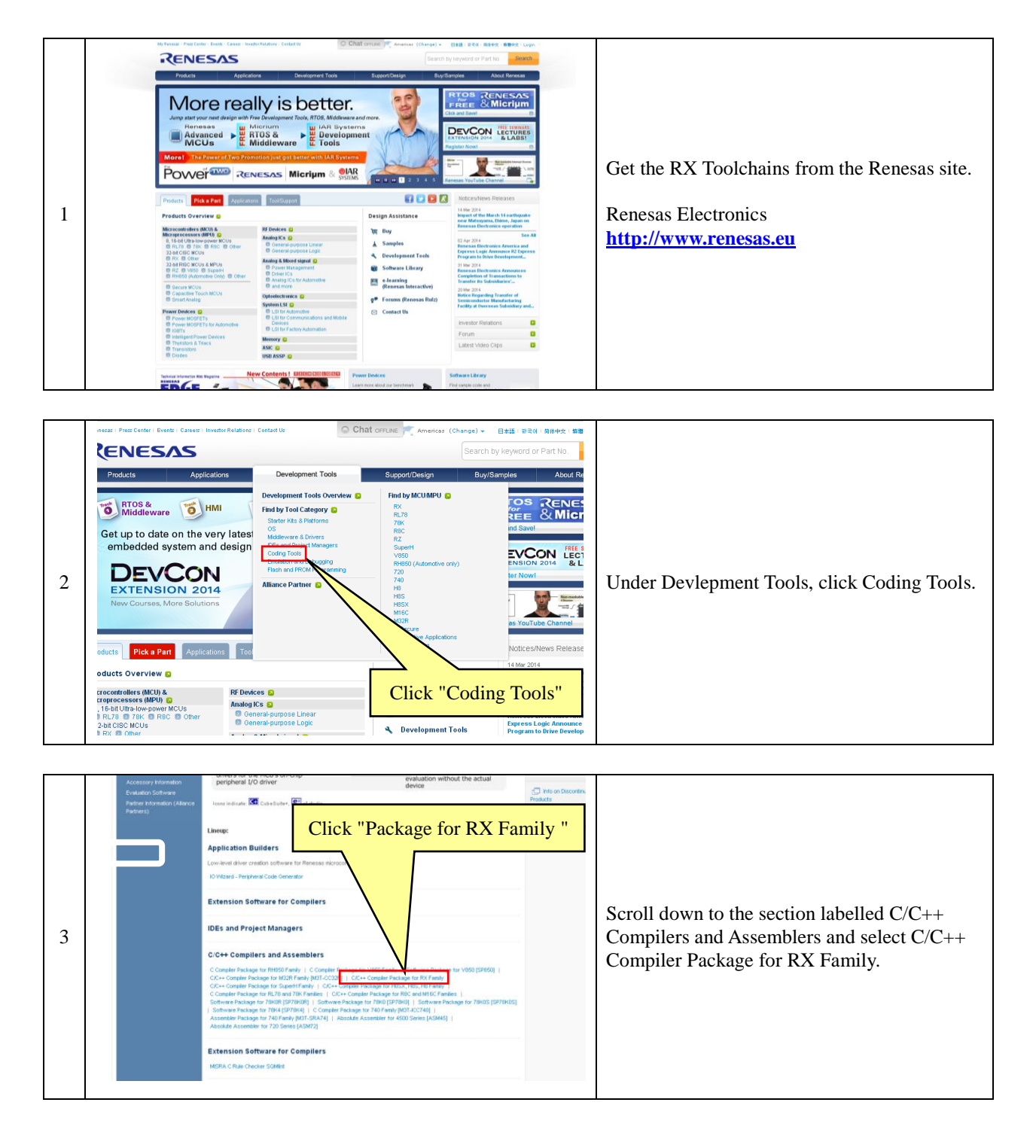

|   | RH050 Family<br>C Compiler Package for<br>V850 Family<br>Software Package for V850<br>research                                                                        | e <sup>2</sup> studio 2.1.0.21 insteller<br>(Single Download) | Sep 30.13 phase support (<br>not included in the<br>download)<br>Version: 2.1.0.2                                                       | nd build<br>otchains<br>a Sample                   | Code                                                                                  |
|---|----------------------------------------------------------------------------------------------------|---------------------------------------------------------------|----------------------------------------------------------------------------------------------------|----------------------------------------------------|---------------------------------------------------------------------------------------|
|   | (27856)<br>C/C++ Complex Plackage for<br>MORE Family (MET-CC25F)<br>C/C++ Complex Plackage for<br>Support Family<br>C/C++ Complex Plackage for<br>HSSS, HSS, HS Hanky | e <sup>2</sup> studio 2.0.2.1 installer                       | Renesas e <sup>2</sup> stu<br>complete IDE ins<br>including debug<br>phase support<br>not included in<br>dovvrlaed)<br>Version 2.0.21   | o<br>dedison<br>nolobhains<br>b                    |                                                                                       |
|   | C Complex Peckage for RL18<br>and 76k Families e <sup>2</sup> studio                                                                                                  | RX Compiler CC-RX<br>V1.02.01 standaione                      | Oct.22.12                                                                                                    |                                                    |                                                                                       |
| 4 | CIC++ Complet Package to<br>RBC and M16C Partiles<br>Software Package for<br>78K08 (SP78K09)<br>Software Package for 78K0                                             | sance Embedd High-perfor<br>p V.4.09.01 p                     | Jun.20.12 This is an updat<br>performance Br<br>Workshop inclu<br>compiler or debx                                                      | of High-<br>ediad<br>din a<br>ger.                 | Click the Downloads tab, then on the second page of results, select RX Compiler CC-RX |
|   | [SP7840]<br>Sottware Package for<br>75405 [SP78405]<br>Sottware Package for 78K4<br>[SP7844]<br>C. Centralize Reclame (m 740)                                         | whice Embedd Ember<br>v .4.<br>Upd                            | Jun.20.12<br>Jun.20.12<br>This is an updat<br>performance En<br>Workshop inclu<br>compiler or delsu<br>updates only V.<br>the V 4.09.01 | of High-<br>edded<br>d In a<br>ger. It<br>09.00 to | V1.02.01 standalone installer for e2 studio                                           |
|   | Family (MST-SRA74) RX Compiler<br>Family (MST-SRA74)                                                                                                    | Peckage                                                       | 21.12 Includes High-pr<br>Embedded Wahi<br>and the simulato                                                                             | formance<br>hop IDE                                |                                                                                       |
|   | Absolute Assembler for<br>4500 Series (ASM45)                                                                                                    | Click "RX Co                                                  | ompiler CC                                                                                                    | -RX v1.02.01                                       |                                                                                       |
|   |                                                                                                    |                                                               |                                                                                                    |                                                    |                                                                                       |
|   | sas and you relating                                                                                                    | to the Software a                                             | and it superse                                                                                                    | des any prior rep                                  | es                                                                                    |
|   | ie Software.                                                                                                    |                                                               |                                                                                                    |                                                    |                                                                                       |
|   |                                                                                                    |                                                               |                                                                                                    |                                                    |                                                                                       |
|   | greement or if you v                                                                                                    | vish to request any                                           | y information f                                                                                                    | rom Renesas plea                                   | se                                                                                    |
|   | tions.)                                                                                                    |                                                               |                                                                                                    |                                                    |                                                                                       |
| 5 |                                                                                                    | Agree                                                         | Disagree                                                                                                    |                                                    | Click Agree after reading the AGREEMENT.                                              |
|   |                                                                                                    | World Renesas                                                 | Using Our We                                                                                                    | bsite   Privacy                                    | D F                                                                                   |
| 1 | 1                                                                                                    |                                                               |                                                                                                    |                                                    |                                                                                       |

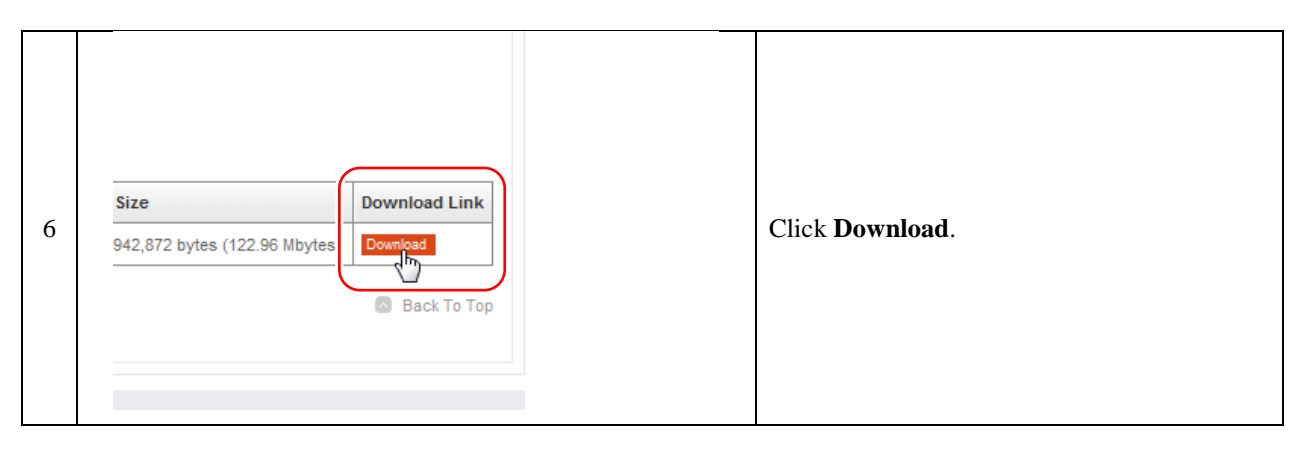

|   | Login to proceed.                    | If you do not have a My Renesas account,<br>please register for a new account first.                             |
|---|--------------------------------------|----------------------------------------------------------------------------------------------------|
|   | Email Address                        | download this software.                                                                                          |
| 7 | Password                             |                                                                                                    |
|   | Cancel / Close Submit                | If you have a My Renesas account, login by<br>entering your e-mail address and password,<br>and clicking Submit. |
|   | Forgot your password?                |                                                                                                    |
|   | New user? Click here to register now |                                                                                                    |

8

|   | Purpose |                              |                                       |
|---|---------|------------------------------|---------------------------------------|
| 8 | Purpose | Select all applicable items. | Check your purpose, and click Submit. |

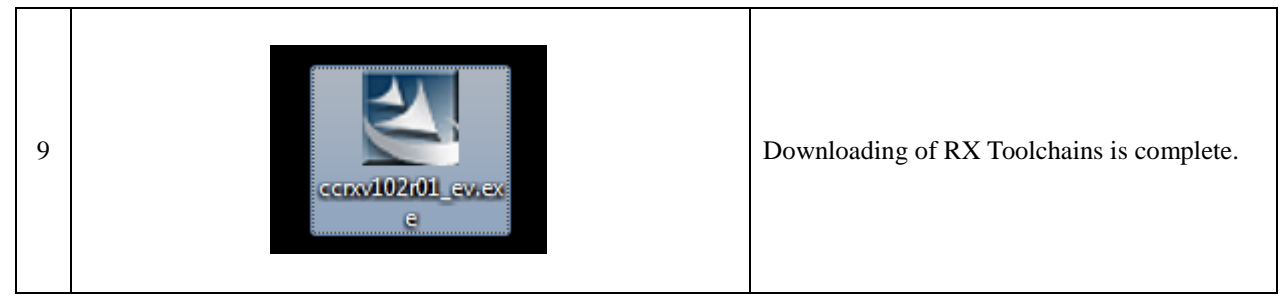

# 3.3 Installing the Renesas RX Toolchains

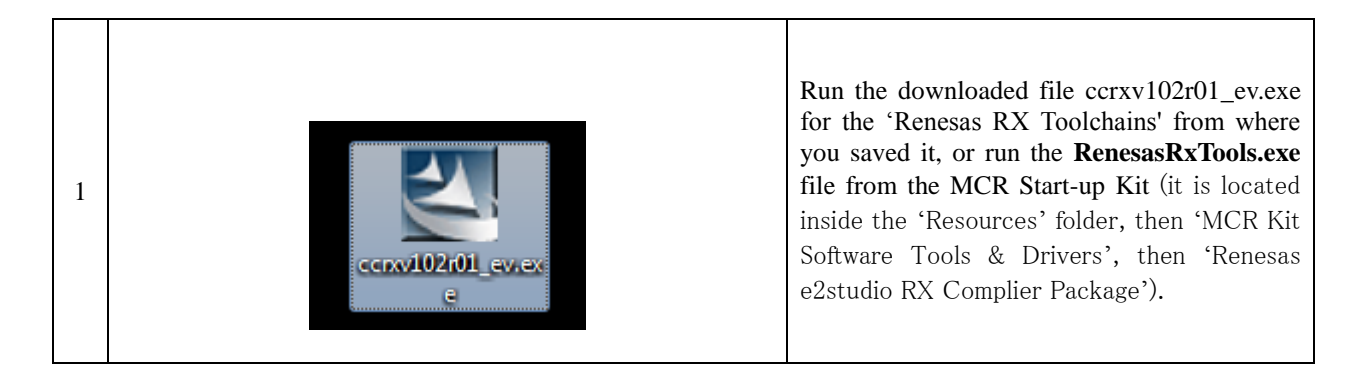

|   | Open File - Security Warning                                                                                                    |            |
|---|----------------------------------------------------------------------------------------------------|------------|
| 2 | We can't verify who created this file. Are you sure you want to run this file?         Image: Image: Image | Click Run. |
|   | This file is in a location outside your local network. Files from locations you don't recognize can harm your PC. Only run this file if you trust the location. What's the risk?                                                                                                    |            |

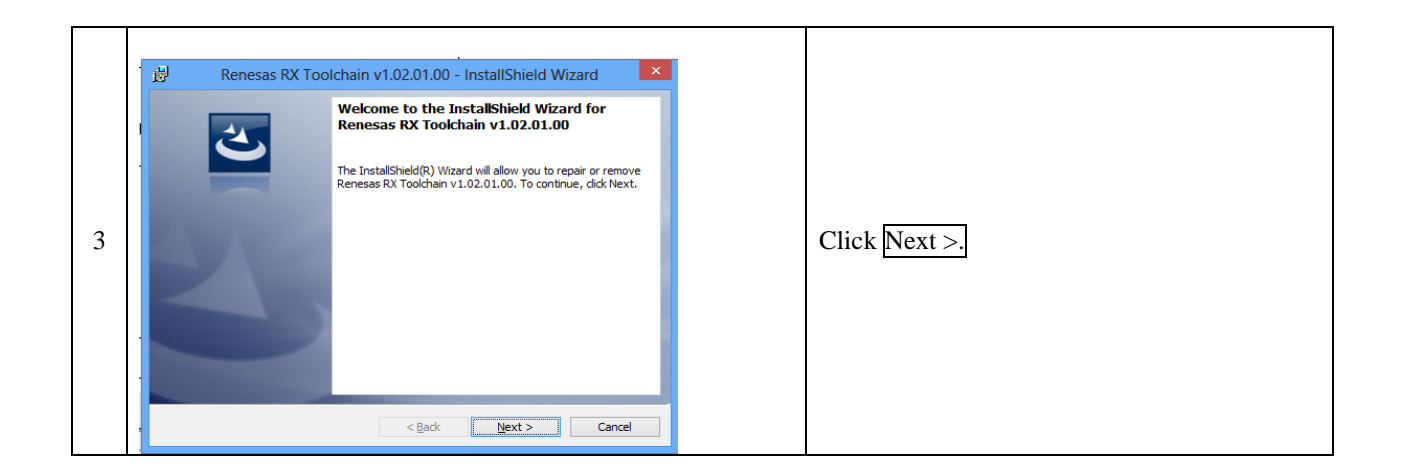

| Renesas RX Toolchain v1.02.01.00 - InstallShield V<br>License Agreement<br>Please read the following license agreement carefully.<br>Licensed Copy Number : 1 Copy<br>Software User License Agreement<br>The customer (hereafter referred to as "L:<br>Dances                          |
|----------------------------------------------------------------------------------------------------|
| Software User License Agreement<br>The customer (hereafter referred to as "Li<br>and Renesas<br>Electronics Corporation. (hereafter referr<br>"Licensor") do<br>hereby agree to the terms and conditions a<br>specified in this Software<br>User License Agreement (hereafter referred |
| I accept the terms in the license agreement     I do not accept the terms in the license agreement      stallShield                                                                                                    |

|   | 邊 Renesas RX Toolchain v1.02.01.00                                         | - InstallShield Wizard                  |
|---|----------------------------------------------------------------------------|-----------------------------------------|
|   | Ready to Install the Program<br>The wizard is ready to begin installation. | RENESAS                                 |
|   | Click Install to begin the installation.                                   |                                         |
| 5 | If you want to review or change any of your installati<br>exit the wizard. | on settings, dick Back. Click Cancel to |
|   | InstallShield                                                              | Install Cancel                          |

|   | 📙 Renesas RX Too | olchain v1.02.01.00 - InstallShield Wizard                                                                                                    |                                                                                                    |
|---|------------------|----------------------------------------------------------------------------------------------------|----------------------------------------------------------------------------------------------------|
| 6 |                  | InstallShield Wizard Completed<br>The InstallShield Wizard has successfully installed Renesas RX<br>Toolchain v1.02.01.00. Click Finish to exit the wizard. | Click Finsh to complete the installation of the RX Toolchains. Later we will register the toolchains with the Renesas IDE e2 Studio the first time we load the program. |
|   |                  | < Back Finish Cancel                                                                                                    |                                                                                                    |
|   |                  |                                                                                                    |                                                                                                    |

# 3.4 Download of Renesas Integrated Development Environment

To download the IDE from the Renesas webiste follow the steps below, or if you have the MCR Start-up Kit, **skip** ahead to section 'Installing the Renesas integrated development environment'.

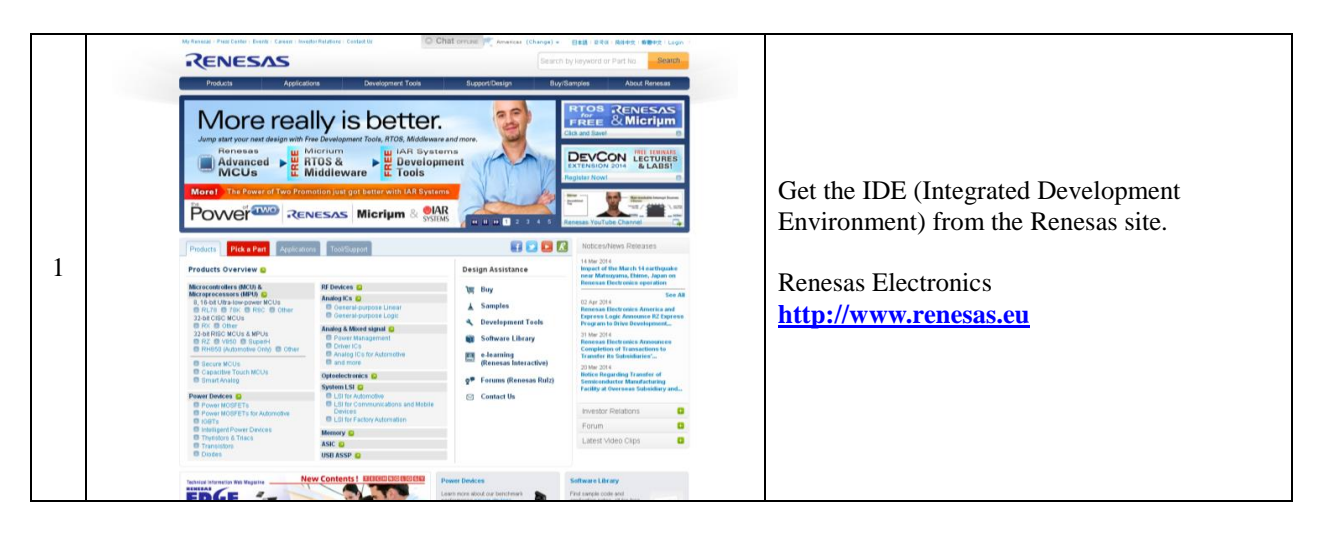

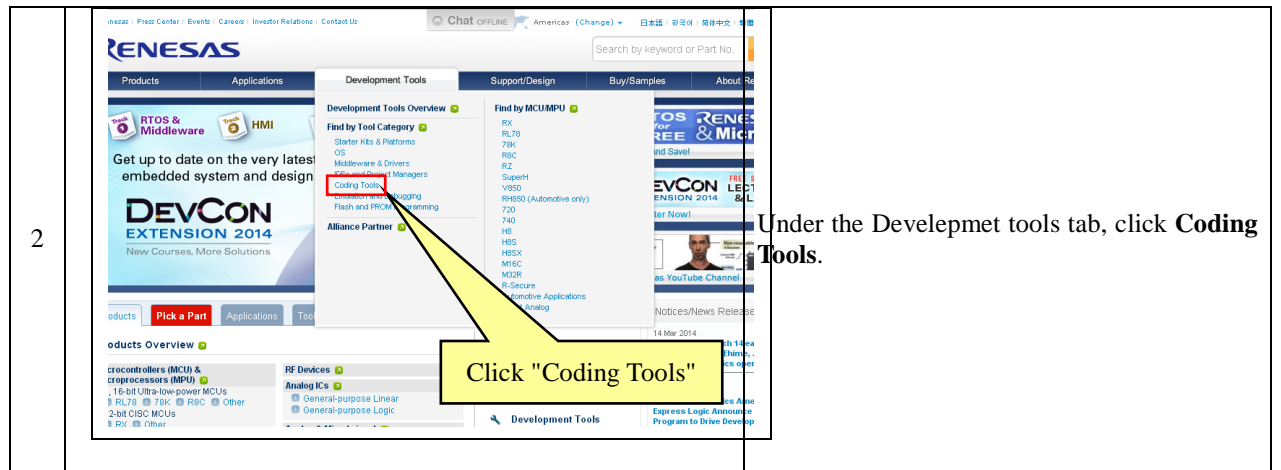

| 3 | Accessor Homann<br>Podulion Software<br>Partice (Lineau (Lineau<br>Partiert) |  | Scroll down to the section labelled C/C++<br>Compilers and Assemblers and select C/C++<br>Compiler Package for RX Family. |
|---|------------------------------------------------------------------------------|--|----------------------------------------------------------------------------------------------------|
|---|------------------------------------------------------------------------------|--|----------------------------------------------------------------------------------------------------|

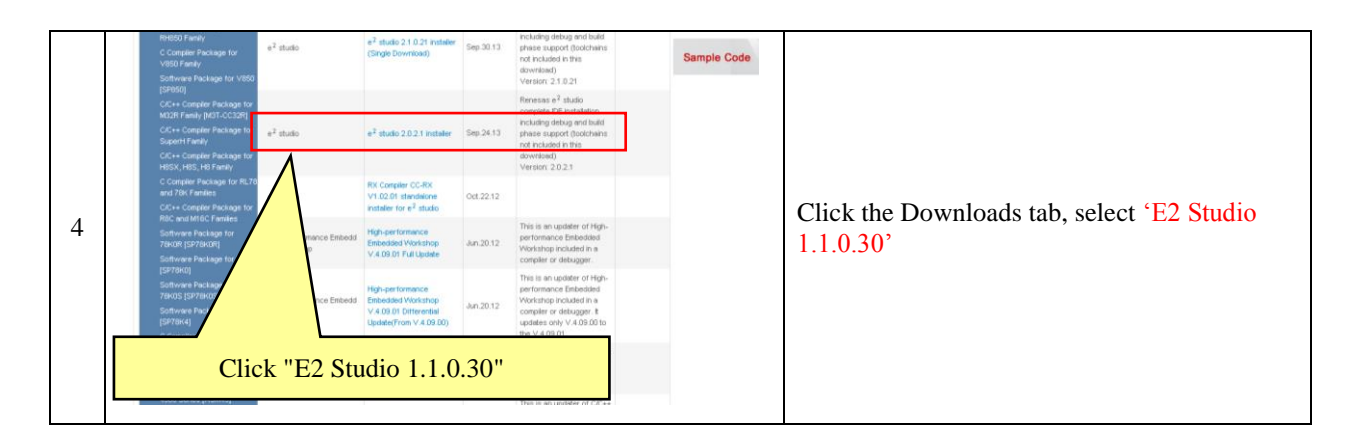

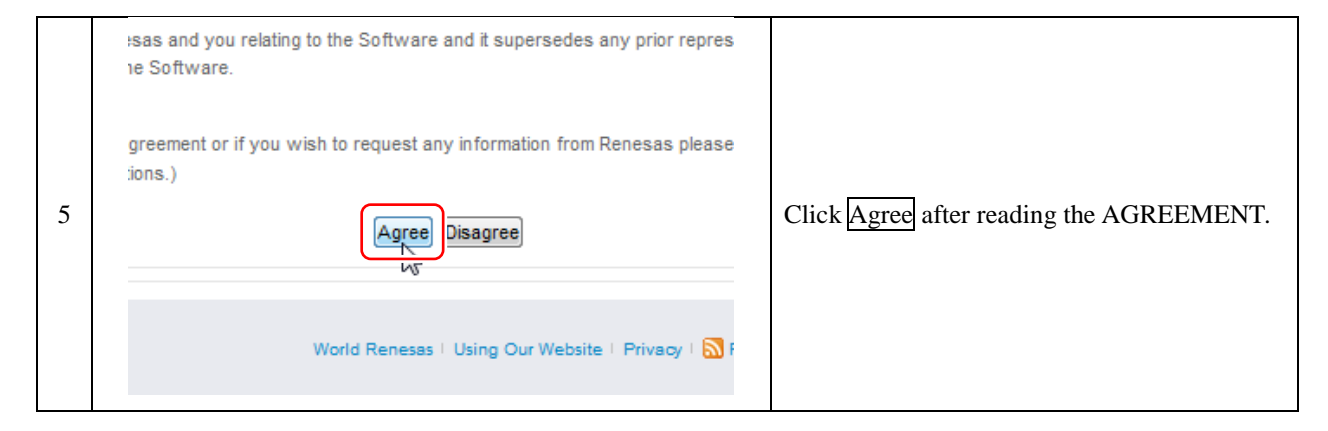

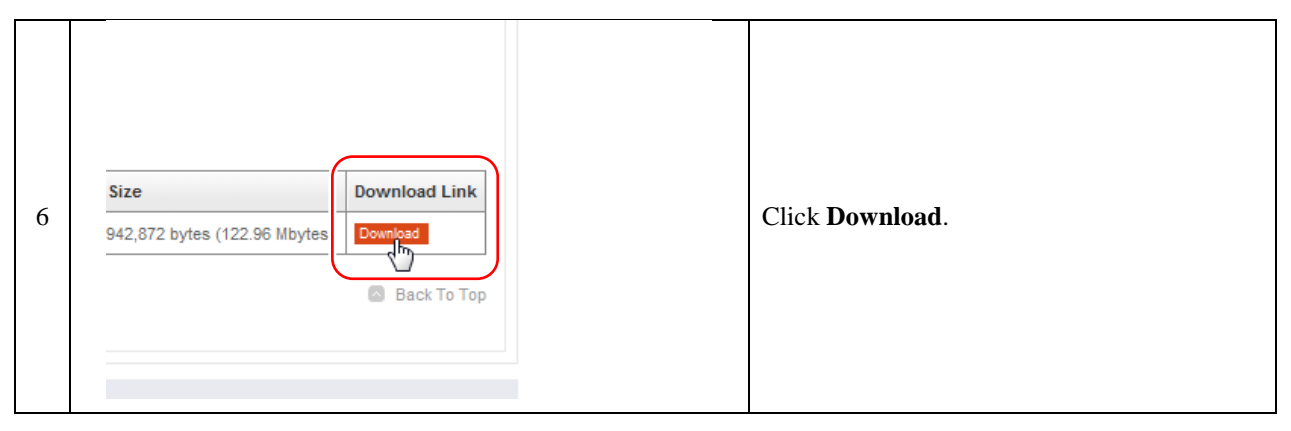

|   | Login to proceed.                    | If you do not have a My Renesas account, please register for a new account first.                                |
|---|--------------------------------------|----------------------------------------------------------------------------------------------------|
|   | Email Address                        | A My Renesas account is required in order to                                                                     |
| 7 | Password                             | download this software.                                                                                          |
|   | Cancel / Close Submit                | If you have a My Renesas account, login by<br>entering your e-mail address and password,<br>and clicking Submit. |
|   | Forgot your password?                |                                                                                                    |
|   | New user? Click here to register now |                                                                                                    |

|   | Purpose |                   |                                                                                                    |                                                                    |
|---|---------|-------------------|----------------------------------------------------------------------------------------------------|--------------------------------------------------------------------|
| 8 | Purpose | Select all applic | cable items.<br>Study<br>Evaluation<br>V Development<br>Test<br>Prototype<br>Mass production less than 1000 units<br>Mass production 1000 units or more<br>Other purpose (please specify) | Check your purpose, and click Submit.<br>Save the file to your PC. |

## 3.5 Installing the Renesas integrated development environment

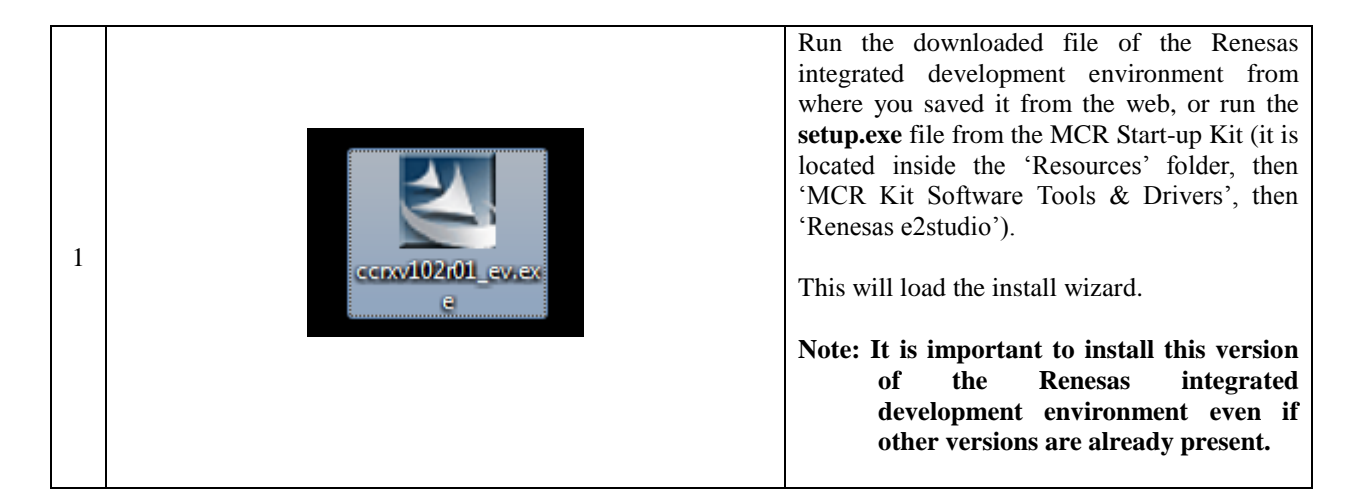

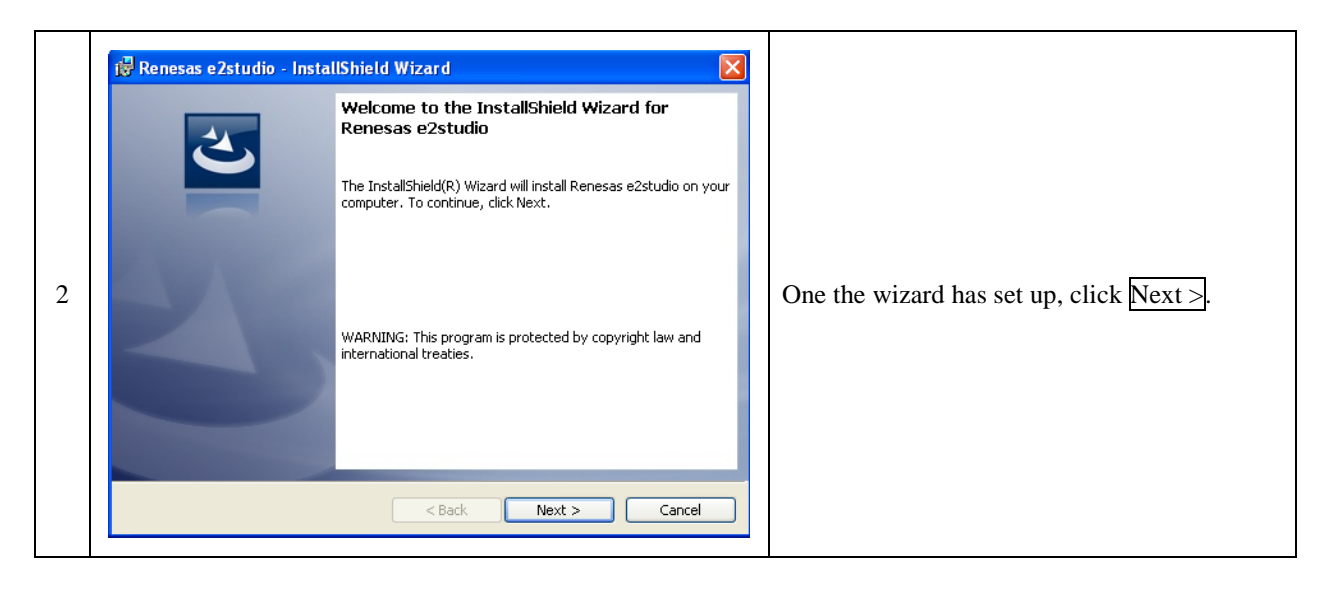

|   | Benesas e2studio - InstallShield Wizard         License Agreement         Please read the following license agreement carefully.                                                                                                    |                                                                            |
|---|----------------------------------------------------------------------------------------------------|----------------------------------------------------------------------------|
| 3 | RENESAS e2studio SOFTWARE LICENCE         By clicking "I accept" then on behalf of the Client you legally bind the Client to the terms of this software license.         If you are not authorised to install the software on this installer medium and agree to the terms on behalf of the Client then you should click "No" on the installer.         You should seek legal advice if you are unsure of the above matters         I accept the terms in the license agreement         I do not accept the terms in the license agreement         InstallShield         Cancel | Read the license agreement, check the 'I accept' option, and click Next >. |

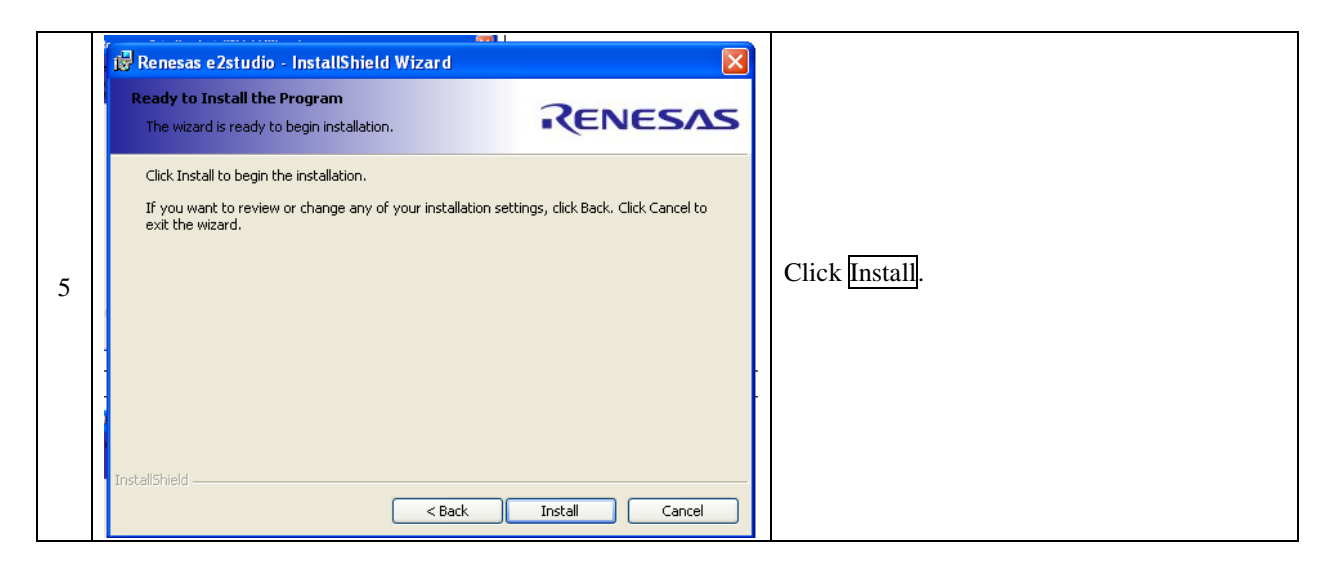

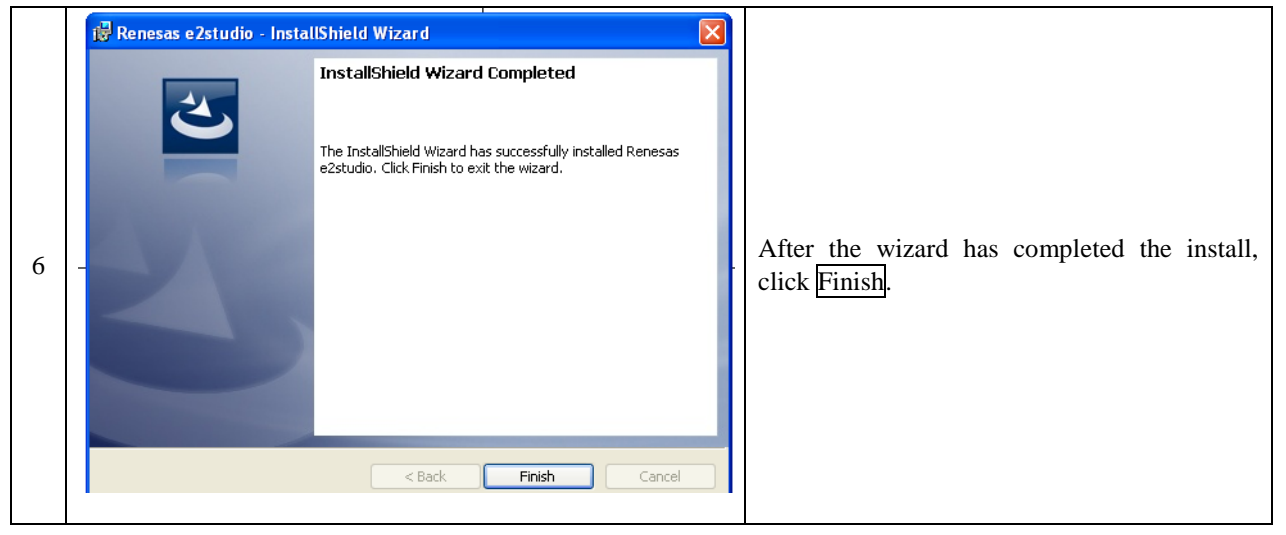

| 8 |  | Select the toolchains and click Register. |
|---|--|-------------------------------------------|
|---|--|-------------------------------------------|

| 9 | Click Ok to open the e2 Studio IDE |
|---|------------------------------------|
|---|------------------------------------|

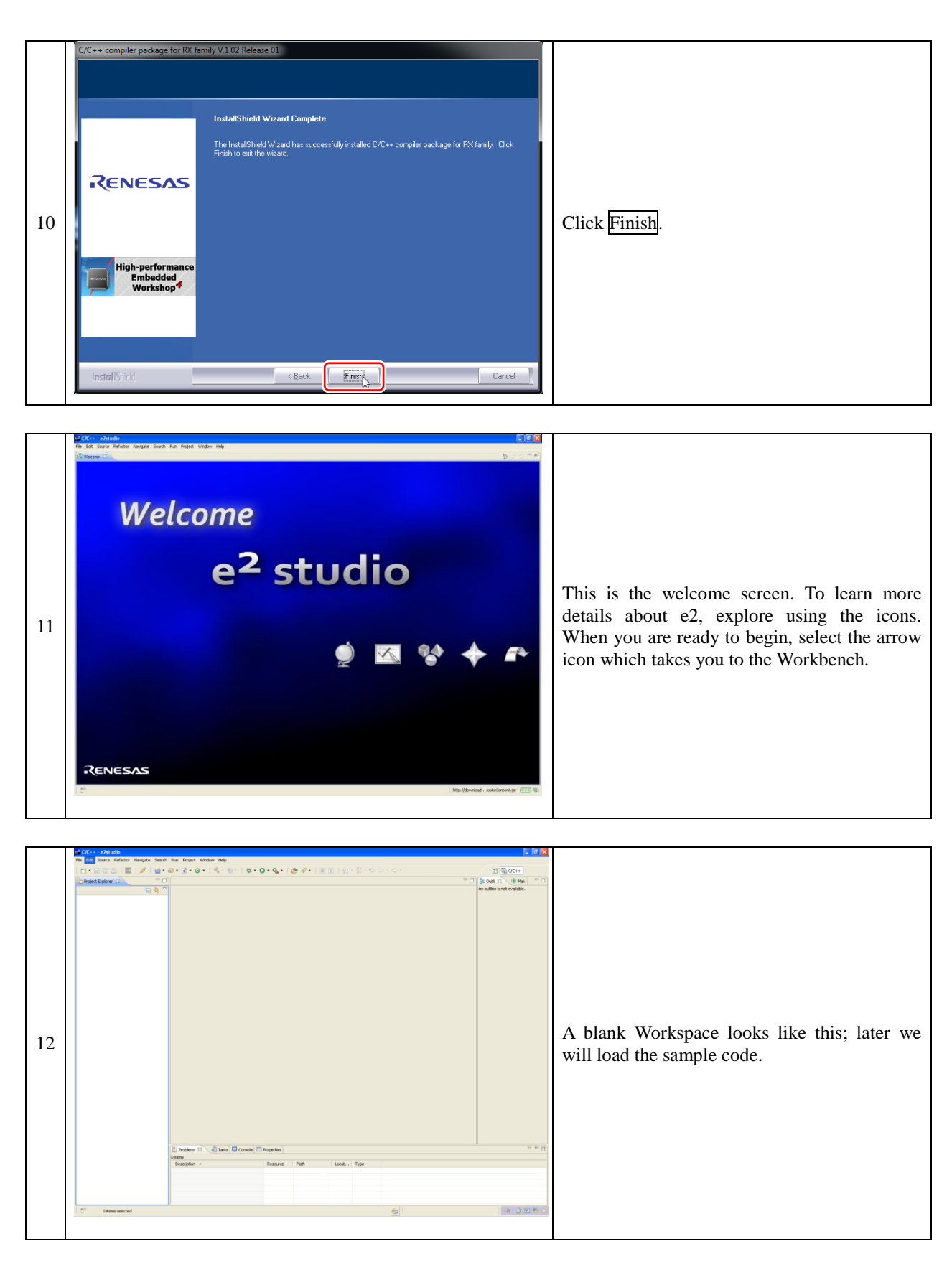

\* The linker is limited to 128KB code & data after the initial unlimited 60 day period. The evaluation version of e2studio is provided without technical support.

# 3.6 Create the shortcut icon

For running the "e2 Studio" easily, create a shortcut icon on your desktop.

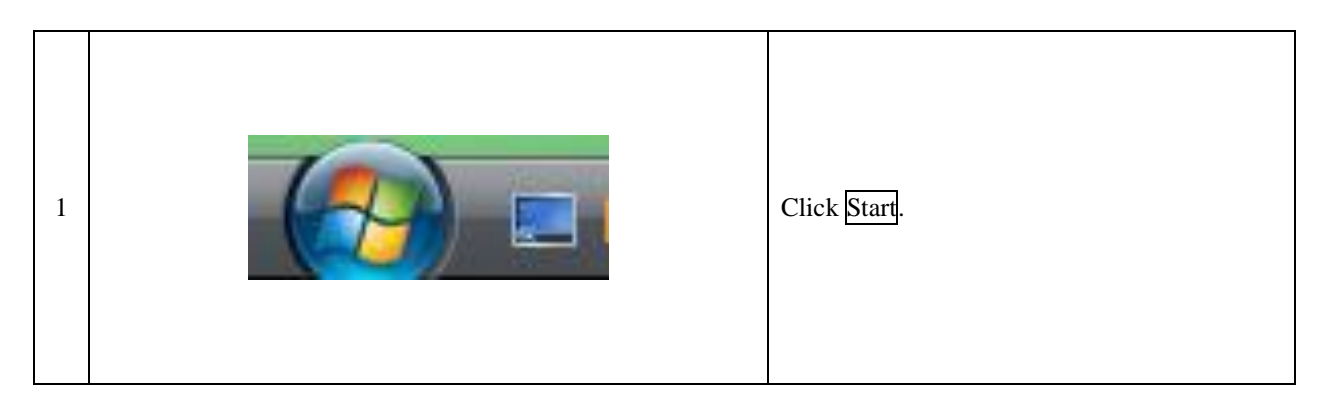

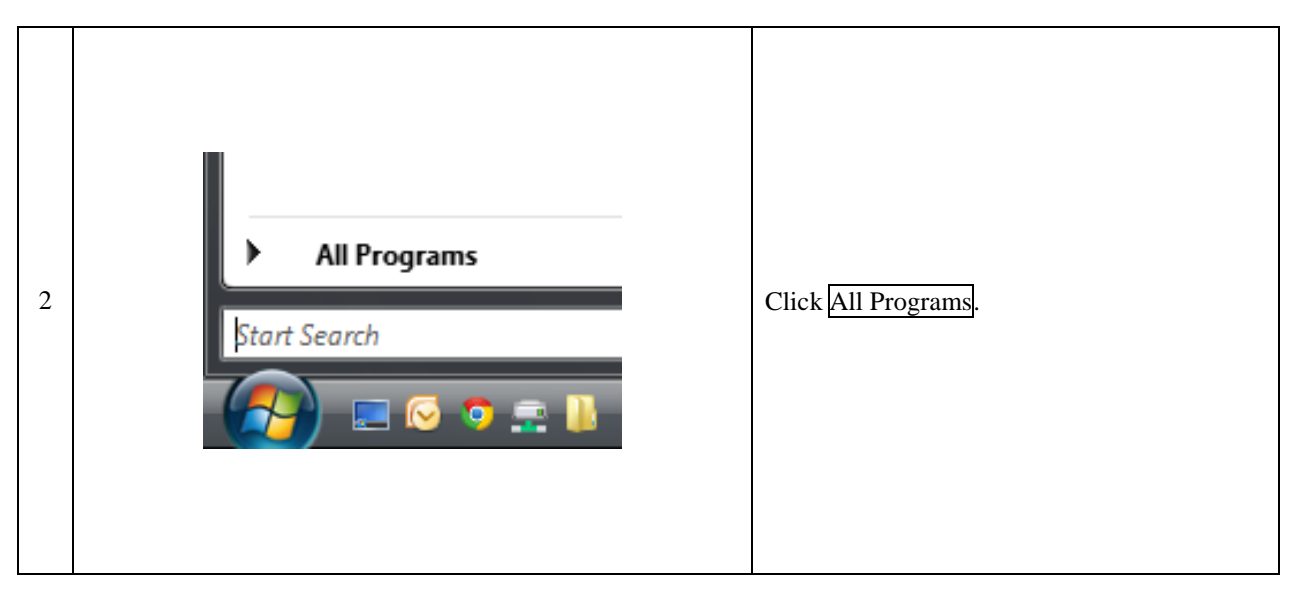

| 3 | Renesas<br>Renesas Electronics e2studio<br>Renesas e2studio<br>Renesas Electronics Tools<br>Renesas Electronics Tools | Compu<br>Networ | Open folder <b>Renesas Electronics e2studio</b> . |
|---|----------------------------------------------------------------------------------------------------|-----------------|---------------------------------------------------|
|---|----------------------------------------------------------------------------------------------------|-----------------|---------------------------------------------------|

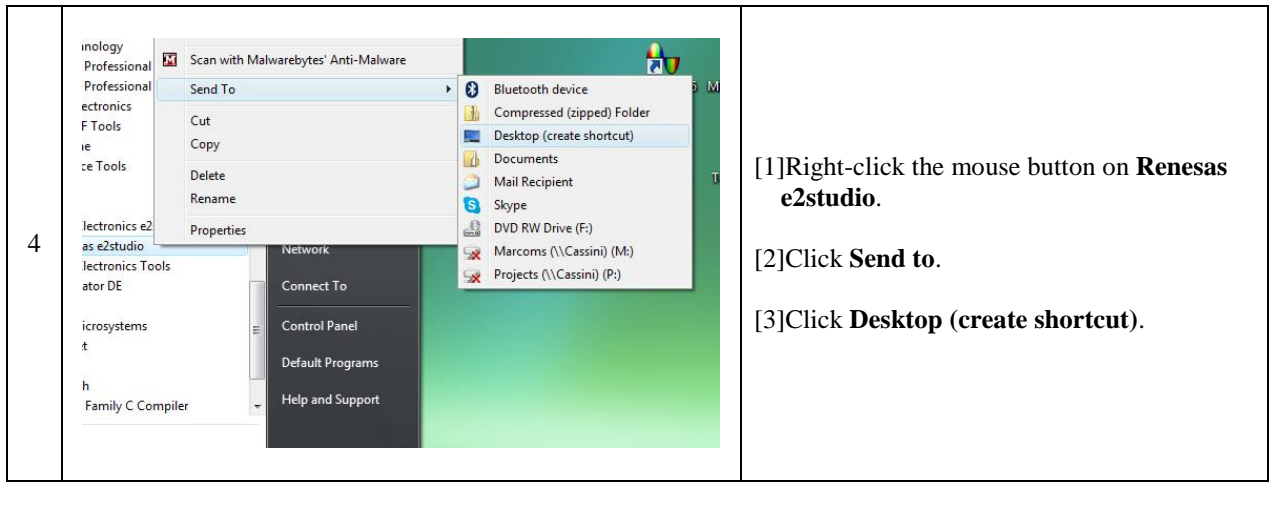

| 6 | Renesas<br>e2studio |  | Shortcut was created on the desktop. |
|---|---------------------|--|--------------------------------------|
|---|---------------------|--|--------------------------------------|

## 3.7 Display of the extensions

There are many files only differentiated by their extension such as "kit12\_rx62t.c", "kit12\_rx62t.obj" and "kit12\_rx62t.mot", used by the Renesas software. Therefore, we would confuse the files if the "Hide file extensions for known file types" Windows setting was selected. Change the default setting to display extension here.

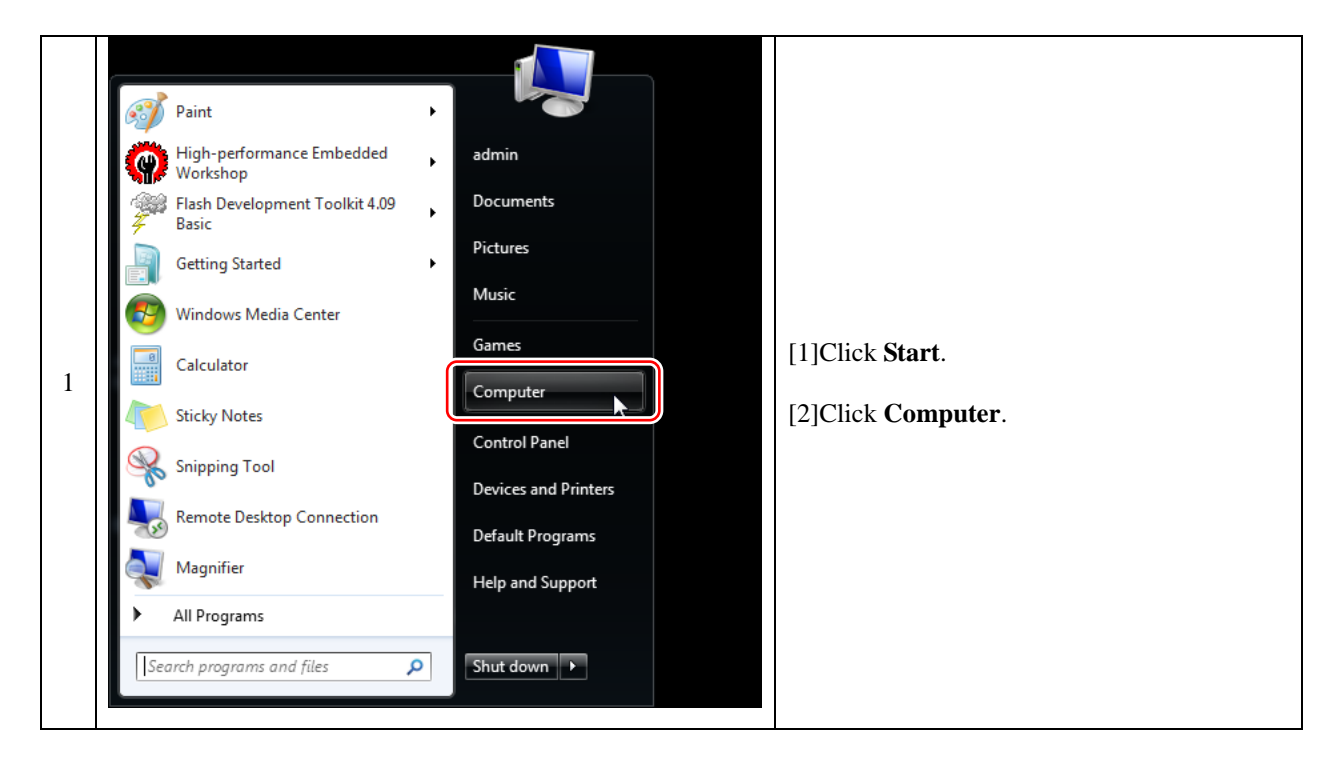

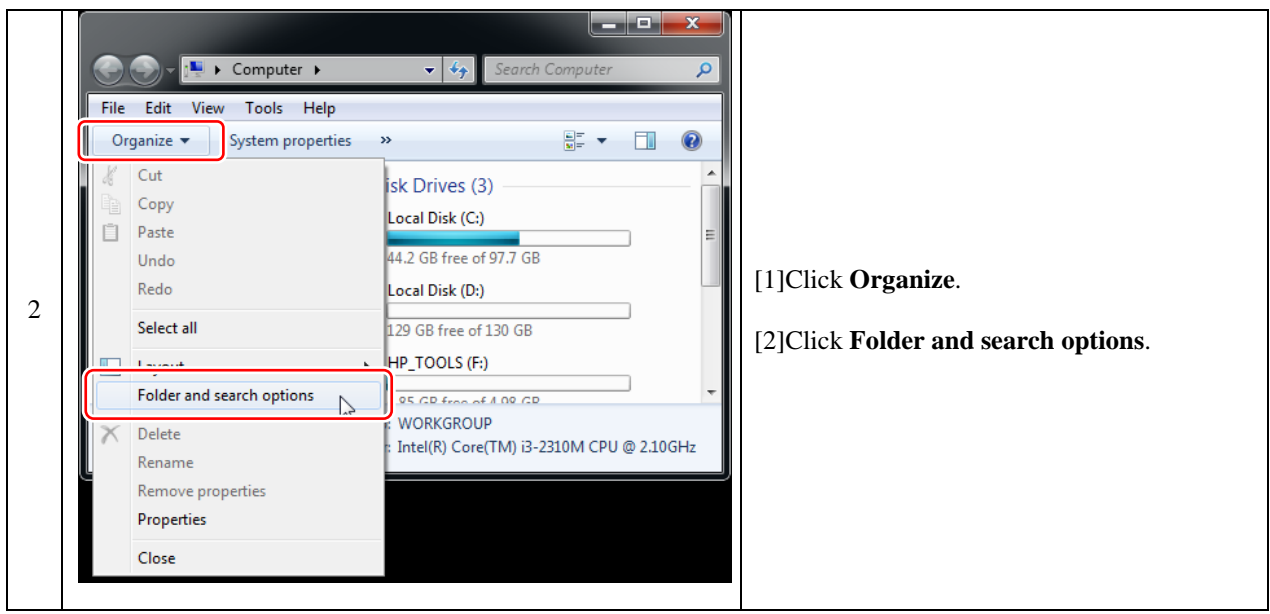

|   | Folder Options         General       View         Search         Folder views         You can apply the view (such as Details or Icons) that you are using for this folder to all folders of this type.         Apply to Folders |                                                                                                    |
|---|----------------------------------------------------------------------------------------------------|----------------------------------------------------------------------------------------------------|
| 3 | Advanced settings:                                                                                                    | <ul> <li>[1] Open the View tab.</li> <li>[2] Move scroll bar below of Advanced settings.</li> <li>[3]Uncheck Hide extensions for known file types.</li> <li>[4]Click OK.</li> </ul> |

# 4 Preparation for Writing Program to MCU

# 4.1 Download of FDT (Flash Development Toolkit)

Advance to "Install of FDT (Flash Development Toolkit)" if you are using the the MCR Start-up Kit.

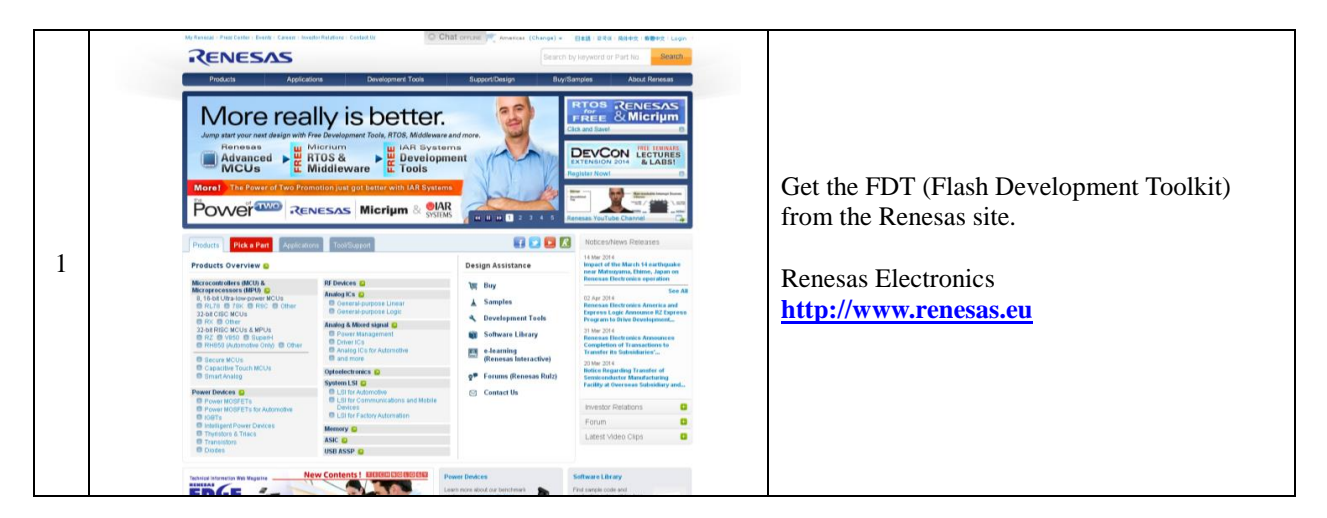

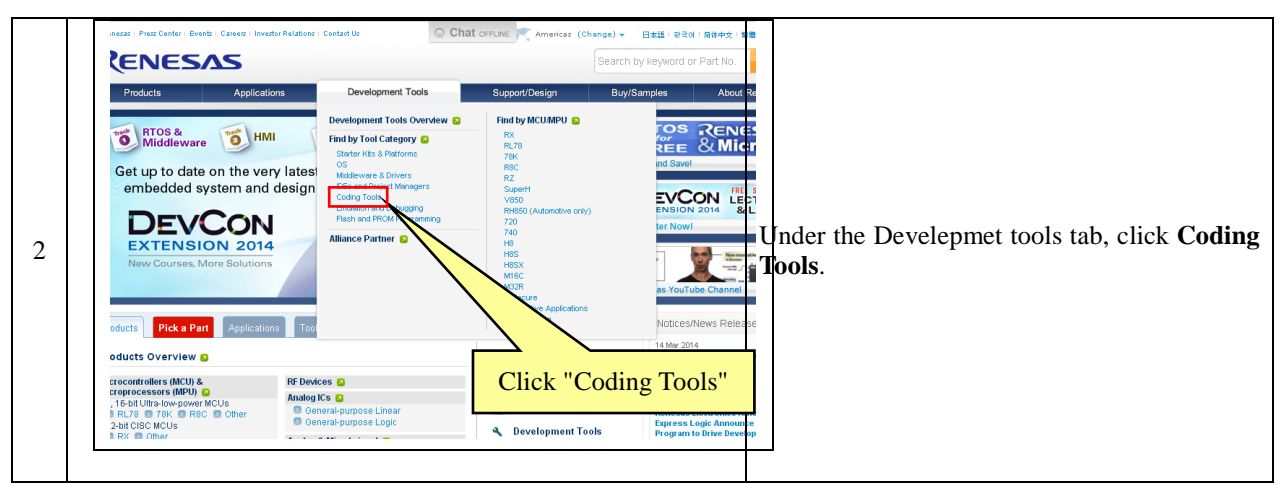

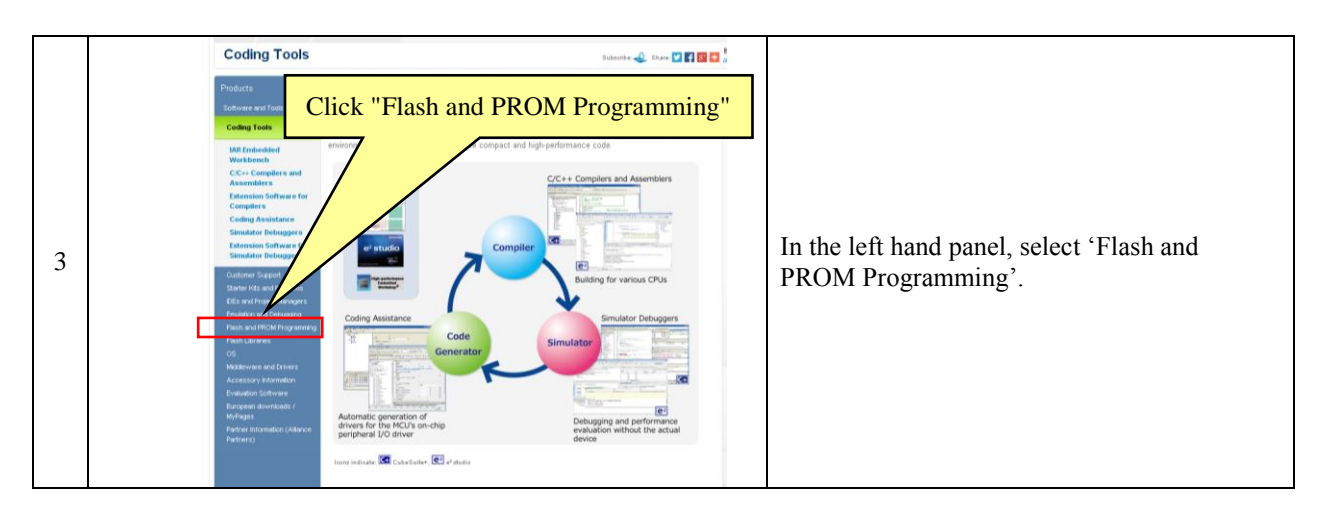

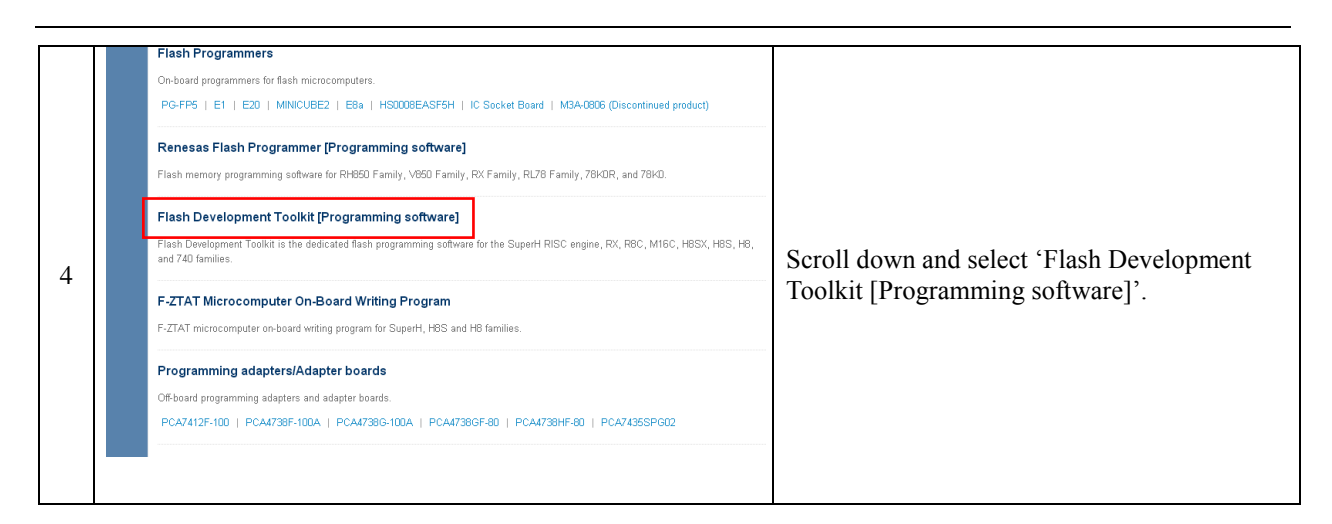

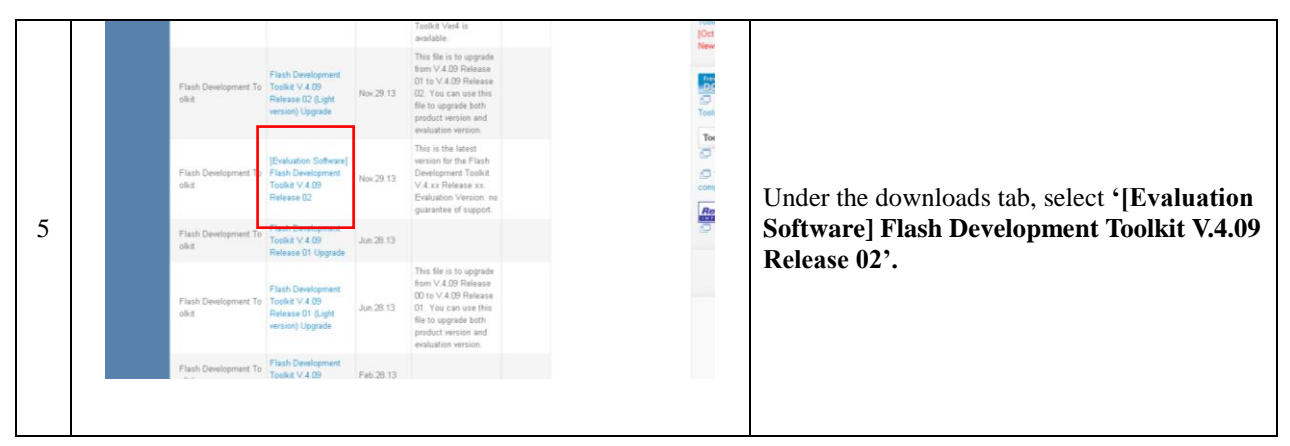

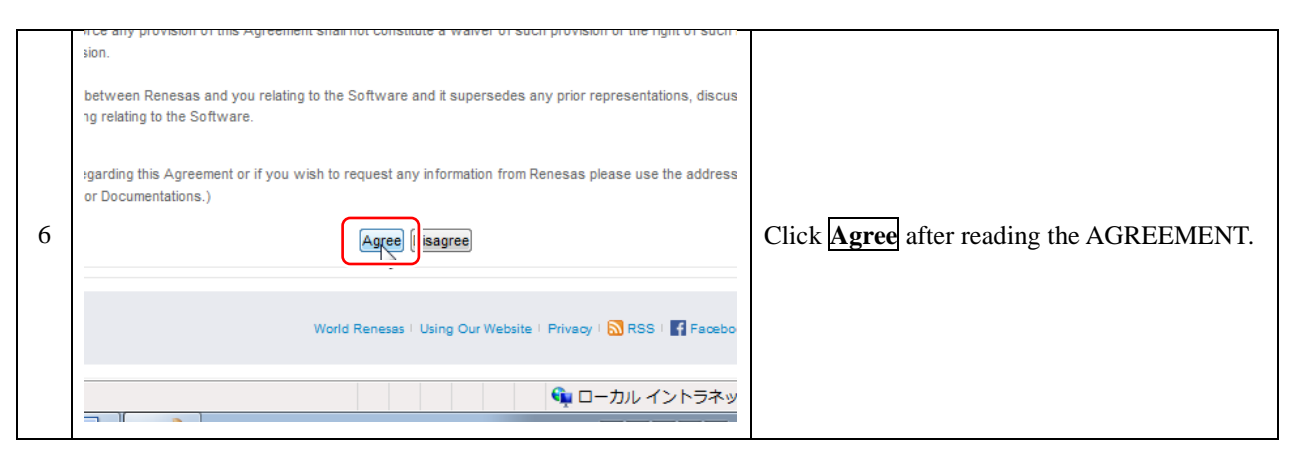

| 7 | authoriz | ed as an Administrator. No one but the<br>File Size<br>43,026,584 bytes (41.03 Mbytes) | Download Link<br>Download<br>Back To Top | Click <b>Download</b> . |
|---|----------|----------------------------------------------------------------------------------------|------------------------------------------|-------------------------|
|   |          |                                                                                        |                                          |                         |

| 8 | Login to proceed.  Email Address Password Cancel/Close Submit | If you do not have a My Renesas account,<br>please register for a new account first.<br>A My Renesas account is required in order to<br>download this software.<br>If you have a My Renesas account, login by<br>entering your e-mail address and password,<br>and clicking Submit. |
|---|---------------------------------------------------------------|----------------------------------------------------------------------------------------------------|
|   | Forgot your password?<br>New user? Click here to register now | and clicking Submit.<br>Save the file to your PC.                                                                                                    |
|   |                                                               |                                                                                                    |

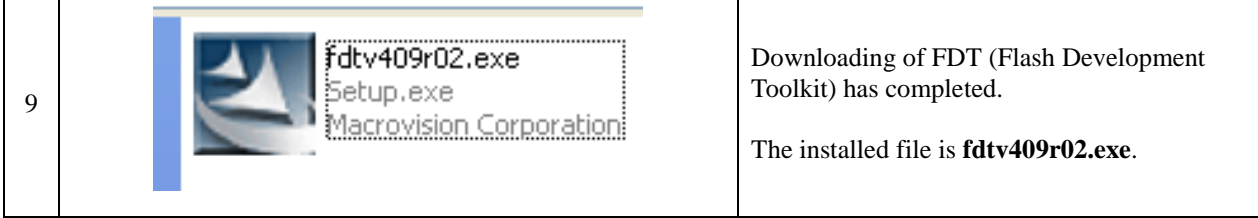

# 4.2 Install of FDT (Flash Development Toolkit)

| 1 | Fdtv409r02.exe<br>Setup.exe<br>Macrovision Corporation                                                                                                    | Run the <b>fdtv409r02.exe</b> file of the "FDT<br>(Flash Development Toolkit)" you<br>downloaded from the web, or run it from the<br>run the setup.exe file from the the MCR<br>Start-up Kit (it is located inside the<br>'Resources' folder, then 'MCR Kit Software<br>Tools & Drivers', then 'Renesas FDT'). |
|---|----------------------------------------------------------------------------------------------------|----------------------------------------------------------------------------------------------------|
| 2 | Renesas Flash Development Toolkit (v4.09) - InstallShield Wizard         Welcome to the InstallShield Wizard for Renesas Flash Development Toolkit (v4.09)         The InstallShield Wizard will install Renesas Flash Development Toolkit (v4.09) on your computer. To continue, click Next.         Continue         Continue         Cancel                                                                                                    | Click <u>Next &gt;</u> .                                                                                                    |
| 3 | Renesas Flash Development Toolkit (v4.09) - InstallShield Wizard         Select Language         Language selection will determine the language of the installed help and user documentation. <ul> <li>International (English)</li> <li>Asia (Japanese)</li> <li>Asia (English)</li> </ul> <ul> <li>InstallShield</li> <li>Release Notes</li> <li>InstallShield</li> <li> <li>Back</li> <li>Next &gt;</li> <li>Cancel</li> </li></ul>                                                                                                    | After select the language, Click <u>Next &gt;</u> .                                                                                                    |
| 4 | Renesas Flash Development Toolkit (v4.09) - InstallShield Wizard         License Agreement         Please read the following license agreement carefully.         Software User License Agreement         The customer [hereafter referred to as "Licensee"] and Renesas         Electronics Corporation[hereafter referred to as "Licenser"] do hereby         agree to the terms and conditions as specified in this Software         User License Agreement[hereafter referred to as "Agreement"]         concerning the enclosed software and its explanatory manuals.         ARTICLE 1. Definition         1.1 "Licensed Software" shall mean the main unit of the software         to Section 1.4 below and documentation such as explanatory         manuals and all other related materials.         I accept the terms of the license agreement         I do not accept the terms of the license agreement         InstallShield         Kaak       Next 2         Cancel | Select " <b>I accept</b> " after reading the<br>AGREEMENT.<br>Click <u>Next &gt;</u> .                                                                                                    |

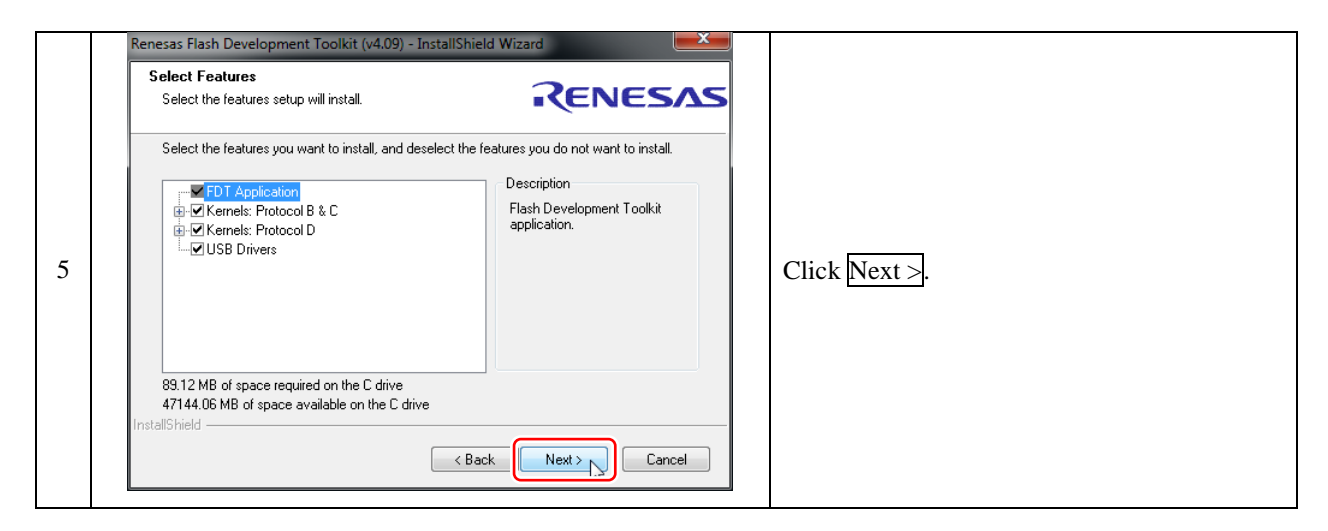

| Renesas Flash Develop<br>Select Options | oment Toolkit (v4.09) - InstallShield Wizard                        | s                   |  |
|-----------------------------------------|---------------------------------------------------------------------|---------------------|--|
| Setup requires you                      | to make the following choices:                                      |                     |  |
| 🔲 Clean up old set                      | tings. This option removes any existing settings before installing. |                     |  |
| Associate data files                    | . Data files will open in FDT.                                      |                     |  |
| 🔽 .a20                                  | 🕼 .fpr                                                              |                     |  |
| 📝 .a37                                  | 🔽 .mot                                                              | Click Next $\geq$ . |  |
| 📝 .bin                                  | 📝 .rec                                                              |                     |  |
| 🔽 .cde                                  | ✓.s2                                                                |                     |  |
| 🔽 . ddi                                 |                                                                     |                     |  |
|                                         | < Back Next > Cancel                                                |                     |  |

|   | Renesas Flash Development Toolkit (v4.09) - InstallShield Choose Destination Location Select folder where setup will install files.                    |                                                            |                          |
|---|----------------------------------------------------------------------------------------------------|------------------------------------------------------------|--------------------------|
| 7 | Setup will install Renesas Flash Development Toolkit (v4.05<br>To install to this folder, click Next. To install to a different fol<br>another folder. | ) in the following folder.<br>der, click Browse and select | ClickNort                |
| / | Destination Folder<br>C:\Program Files (x86)\Renesas\FDT4.09                                                                                           | Browse                                                     | Click <u>Mext &gt;</u> . |
|   | InstallShield — CBack                                                                                                    | Next > Cancel                                              |                          |

|   | Renesas Flash Development Toolkit (v4.09) - InstallShield Wizard                                                   |                |
|---|----------------------------------------------------------------------------------------------------|----------------|
|   | Ready to Install the Program         The wizard is ready to begin installation.                                    |                |
|   | Click Install to begin the installation.                                                                           |                |
|   | If you want to review or change any of your installation settings, click Back. Click Cancel to exit<br>the wizard. |                |
|   |                                                                                                    |                |
| 3 |                                                                                                    | Click Install. |
|   |                                                                                                    |                |
|   |                                                                                                    |                |
|   |                                                                                                    |                |
|   | InstallShield                                                                                                    |                |
|   |                                                                                                    |                |

|   | Renesas Flash Development T | oolkit (v4.09) - InstallShield Wizard                                                                                                    |                                        |
|---|-----------------------------|----------------------------------------------------------------------------------------------------|----------------------------------------|
| 9 |                             | InstallShield Wizard Complete<br>The InstallShield Wizard has successfully installed Renesas<br>Flash Development Toolkit (v4.09). Click Finish to exit the<br>wizard. | Click Finish to complete installation. |
|   |                             | < Back Finish Cancel                                                                                                    |                                        |

| 10 | Flash<br>Development<br>Toolkit 4.09 Basic | For your convenience, a shortcut icon for<br>Flash Development Toolkit 4.09 Basic is<br>created on your desktop. |
|----|--------------------------------------------|----------------------------------------------------------------------------------------------------|
|----|--------------------------------------------|----------------------------------------------------------------------------------------------------|

# 4.3 Download of USB Drivers

To write programs to the RMC-RX62T MCU board, the USB Serial Converter and USB Serial Port Driver are needed. You can get these drivers from the FTDI (Future Technology Devices International Ltd.) site.

Future Technology Devices International Ltd FTDI Chip Home Welcome Products **Drivers** Welcome to FTDI Chip - offering a wide range of products Open the FTDI site. Firmware including modules, cables, and integrated circuits for USB 1 Support connectivity and display systems. FTDI is driven to Make Design FTDI site: http://www.ftdichip.com/ Android Easy and support this strategy with feature-rich products that <u>EVE</u> include technical documentation, application/software examples, <u>Sales Network</u> and royalty free USB drivers. With regional technical support throughout the world, FTDI's goal is to provide total solutions that Web Shop Newsletter reduce development risk, enhance system capabilities, and enable faster time to market. Corporate Contact Us

#### Note: Advance to "Install of USB Drivers" if you are using the the MCR Start-up Kit.

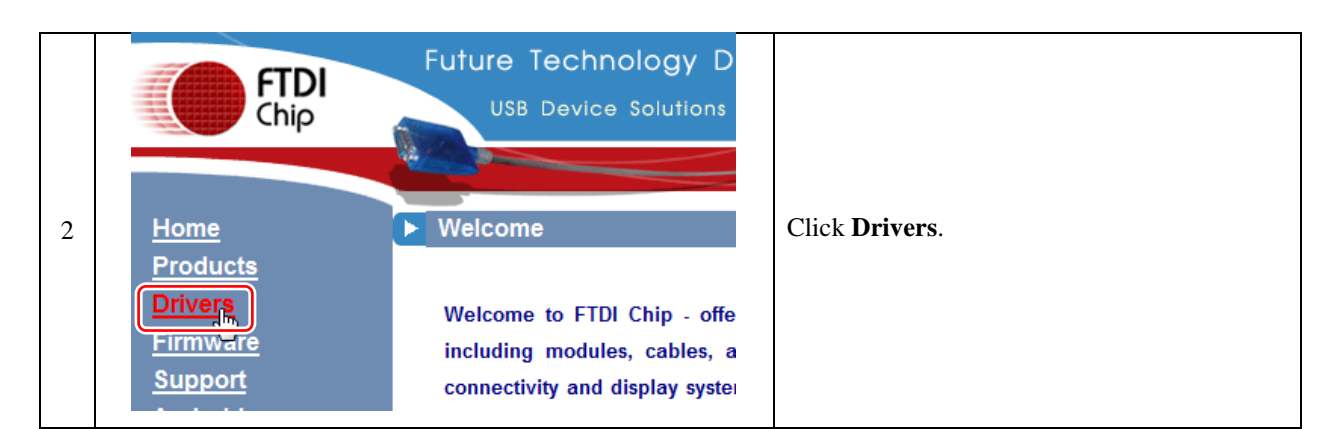

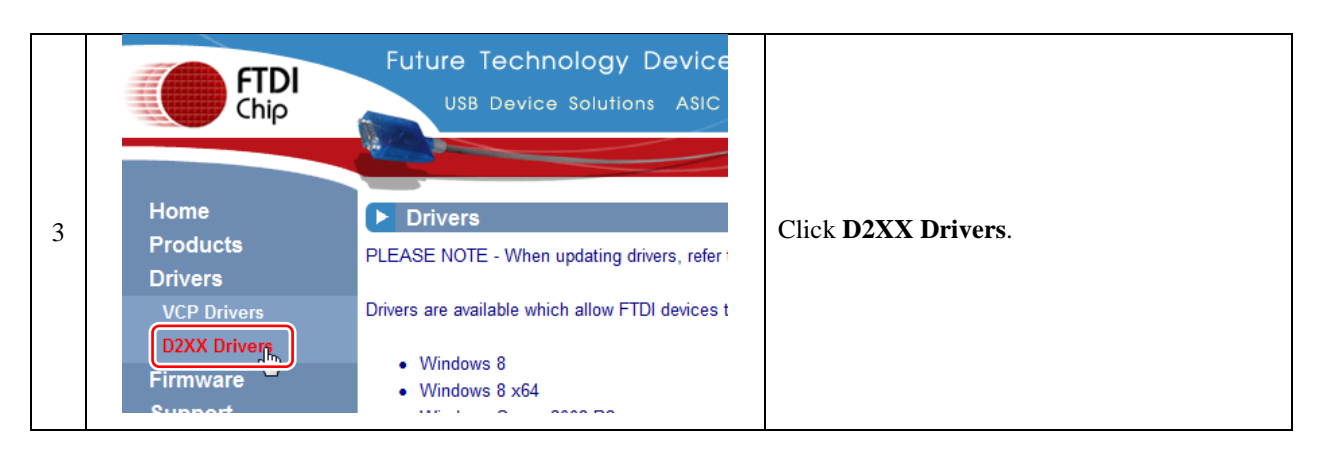

|   | No Longer Supported: |              | _                      |              |     |     |       |        |                        |                                                                         |    |
|---|----------------------|--------------|------------------------|--------------|-----|-----|-------|--------|------------------------|-------------------------------------------------------------------------|----|
|   |                      |              | Processor Architecture |              |     |     |       |        |                        | Choose D2XX Drivers according to your P                                 | C  |
|   | Operating System     | Release Date | x86 (32-bit)           | x64 (64-bit) | PPC | ARM | MIPSI | MIPSIV | SH4                    | Previous Certified Release CitoOSC D2AAA DiffyCit's according to your i | C  |
|   | Windows 8.1          | 2013-10-21   | 2.08.30                | 2.08.30      |     |     |       |        |                        | 200.30 VHC2 created for system.                                         |    |
|   | Windows*             | 2013-08-01   | 2.08.30                | 2.08.30      |     |     |       |        | •                      | For 64-bit version select 'setup executable                             | e' |
|   |                      |              |                        |              | -   | -   | _     |        |                        | link in the row for the Wndows 8.1 2.08.30                              | )  |
|   | Windows 2000         | 2009-10-22   | 2.06.00                | _            | Ĩ.  |     | -     |        | Release notes drivers. |                                                                         |    |
|   | 64-1                 | nit dow      | mload                  | link         | -   |     |       |        | 1                      | Readile Children and a large                                            |    |
| 4 |                      |              |                        |              |     |     |       |        |                        | <b>For 32-bit version</b> select 'setup executable                      | e' |
|   |                      |              |                        |              |     |     |       |        |                        | link in the row for the Windows 2.08.30                                 |    |
|   |                      |              |                        |              |     |     |       |        |                        |                                                                         |    |
|   |                      |              |                        |              |     |     |       |        |                        | drivers.                                                                |    |
|   |                      |              |                        |              |     |     |       |        |                        |                                                                         |    |
|   | 32-bit download link |              |                        |              |     |     |       |        |                        |                                                                         |    |
|   |                      |              |                        |              |     |     |       |        |                        | D2VV Drivers contain the USD Seriel                                     |    |
|   |                      |              |                        |              |     |     |       |        |                        | DZAA Drivers contain the USB Serial                                     |    |
|   |                      |              |                        |              |     |     |       |        |                        | Converter and USB Serial Port Driver.                                   |    |
|   |                      |              |                        |              |     |     |       |        |                        |                                                                         |    |

| 5 | CDM v2.08.30 WHQL<br>Certified.exe | Save the downloaded executable file. |
|---|------------------------------------|--------------------------------------|
|---|------------------------------------|--------------------------------------|

# 4.4 Install of USB Drivers and connecting the car

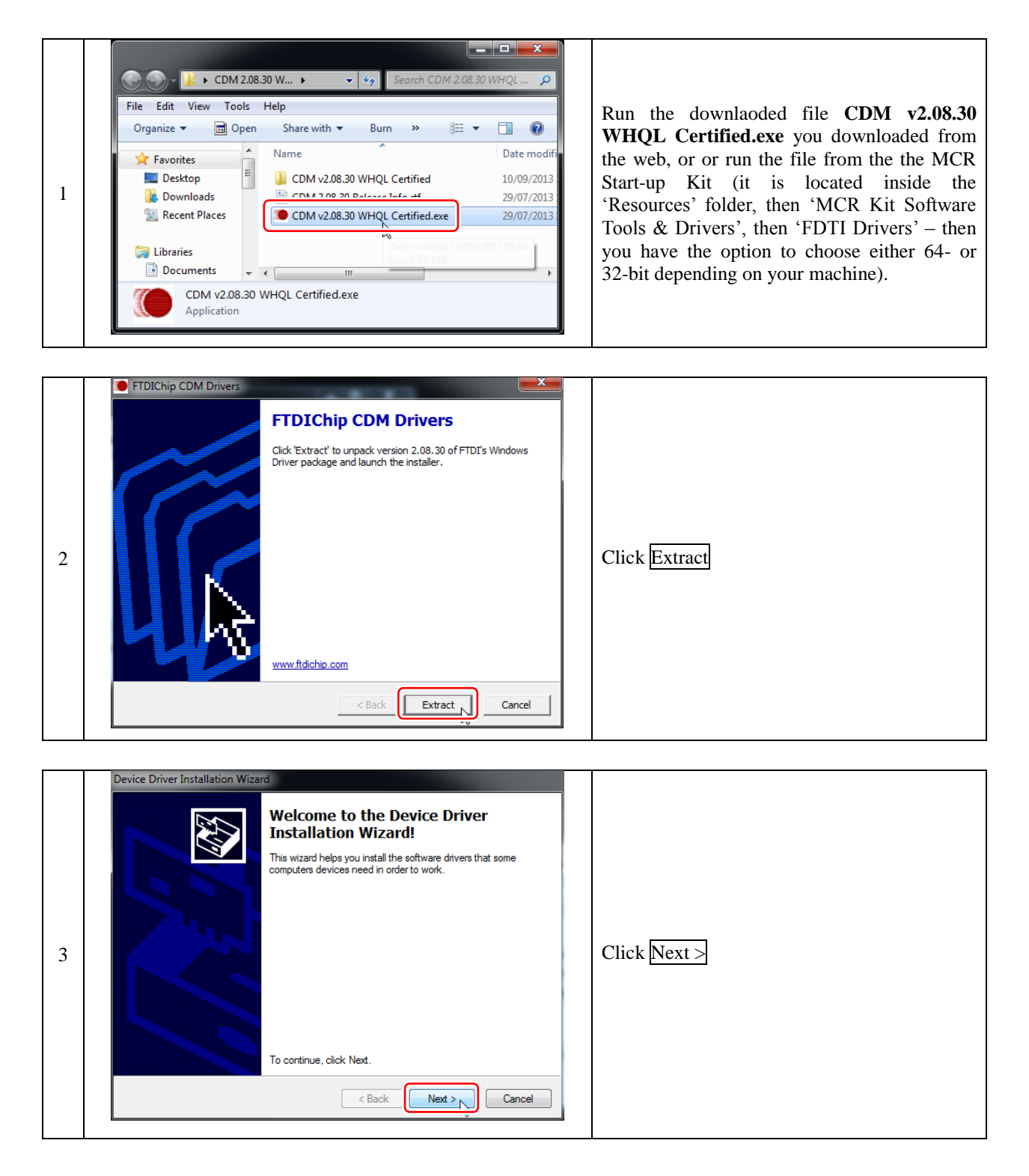

|   | Device Driver Installation Wiza | rd                                                                                                    |              |              |
|---|---------------------------------|----------------------------------------------------------------------------------------------------|--------------|--------------|
|   |                                 | Completing the Device D<br>Installation Wizard                                                                      | river        |              |
|   |                                 | The drivers were successfully installed on th                                                                       | is computer. |              |
| 4 |                                 | You can now connect your device to this computer. If your device<br>came with instructions, please read them first. |              | Click Finish |
|   |                                 | Driver Name Status                                                                                                  |              |              |
|   |                                 | FTDI CDM Driver Packa Ready to     FTDI CDM Driver Packa Ready to                                                   | use          |              |
|   |                                 | < Back Finish                                                                                                    | Cancel       |              |

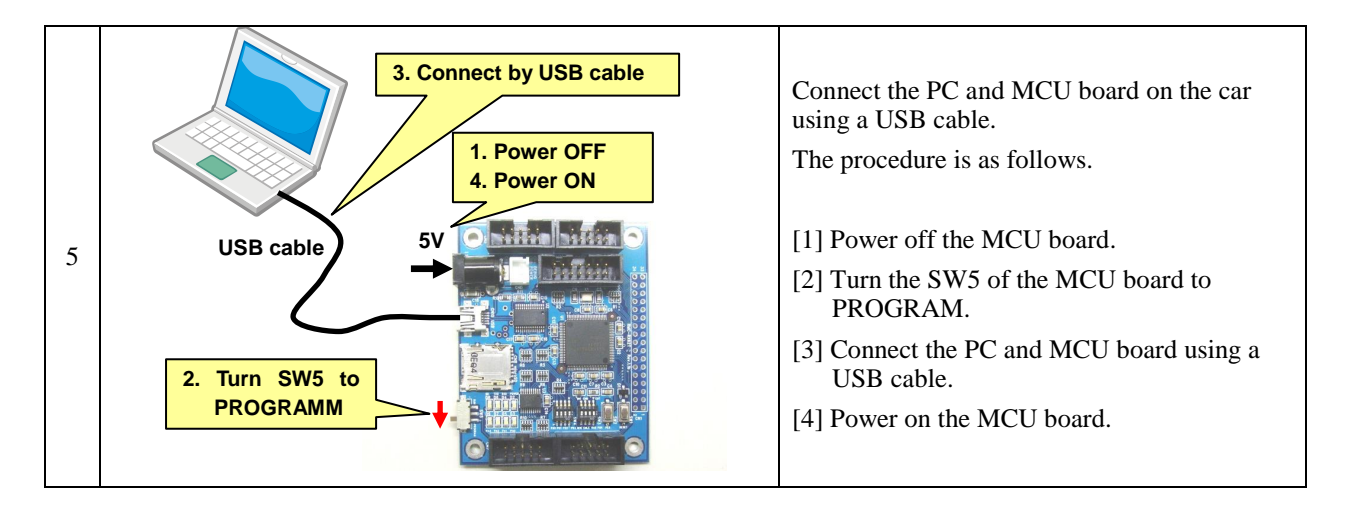

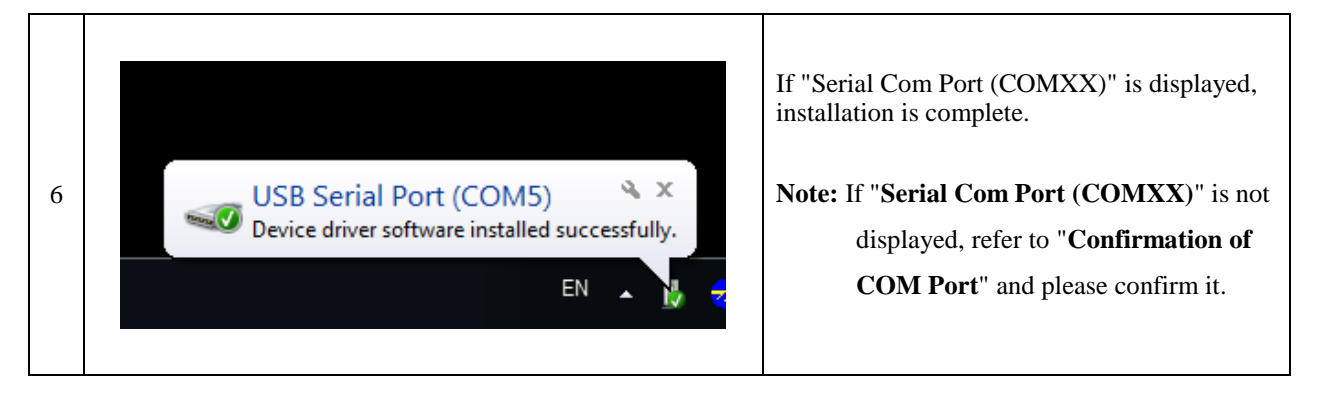

# 4.5 Confirmation of COM Port

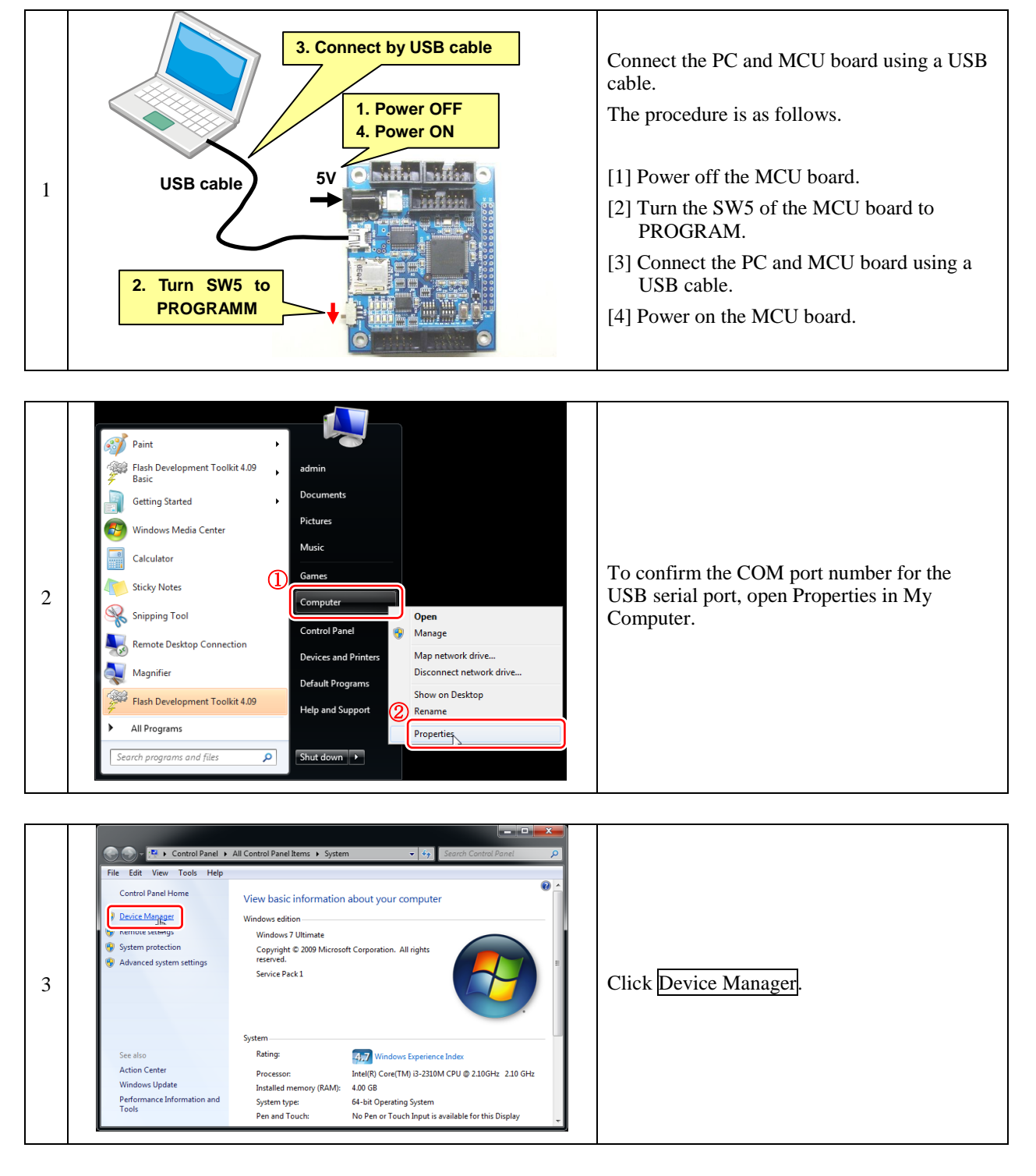

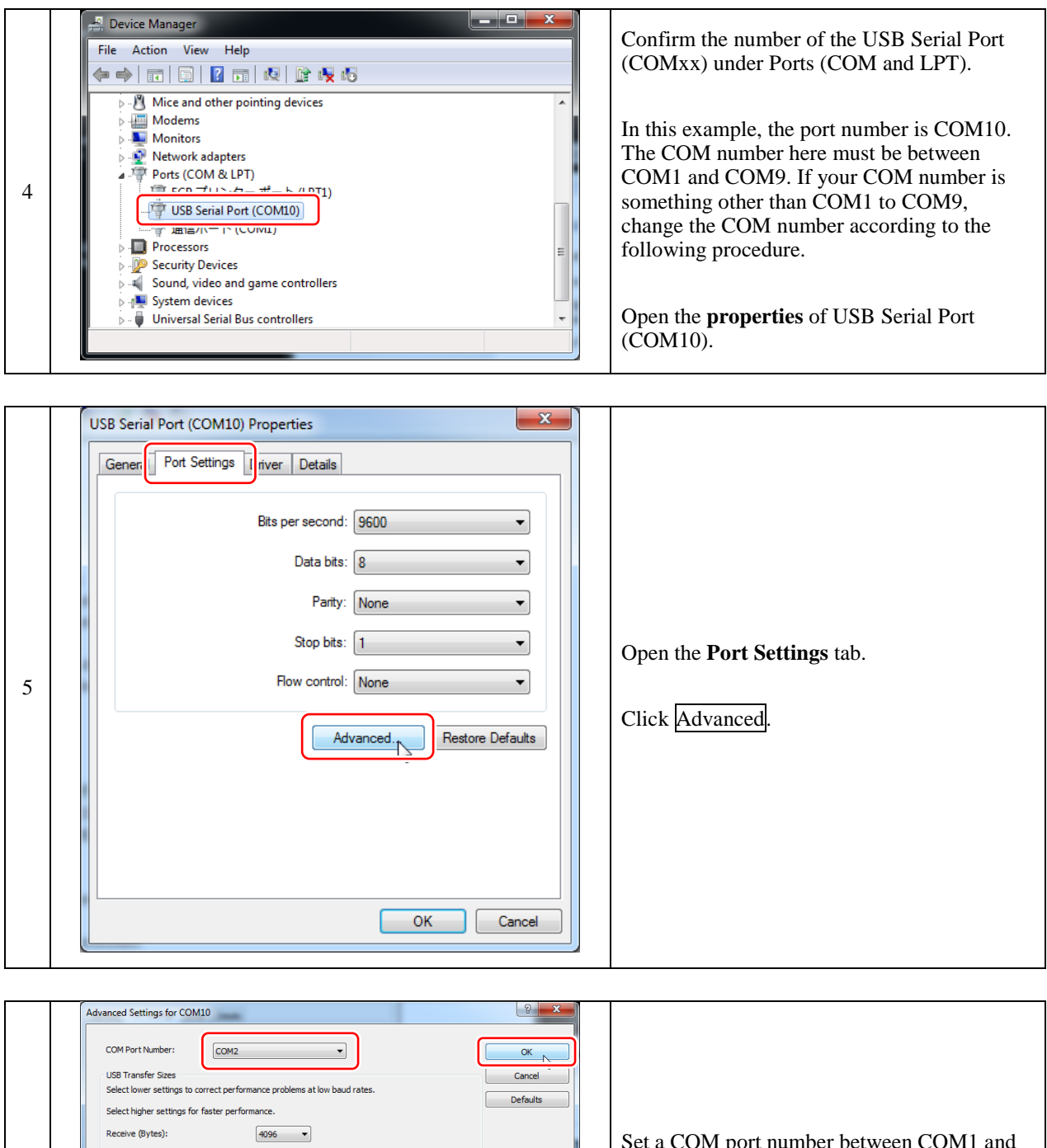

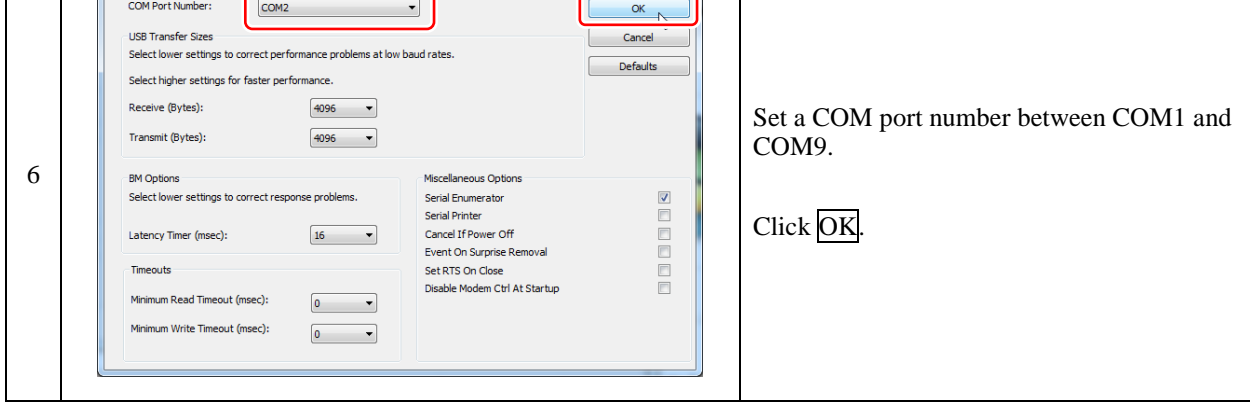

|   | USB Serial Port (COM2) Properties    |                                            |
|---|--------------------------------------|--------------------------------------------|
|   | General Port Settings Driver Details |                                            |
|   | Bits per second: 9600 💌              |                                            |
|   | Data bits: 8                         |                                            |
|   | Parity: None                         |                                            |
|   | Stop bits: 1                         |                                            |
| 7 | Flow control: None                   | Click OK to finish setting the COM number. |
|   | Advanced Restore Defaults            |                                            |
|   | OK Cancel                            |                                            |

## 4.6 Download sample code

Renesas provides a sample code which allows you to test the car is operating correctly (refer to Operation Test Manual) and begin running the car around a track (refer to Program Explanation Manual). The main code can then be used as a starting point for optimising the car – you can create your own code from scratch or continuously modify the basic code supplied.

Note: Advance to "Access Sample Code from the MCR Start-up Kit" if you are using the MCR Start-up Kit.

## 4.7 Access Sample Code from the Web

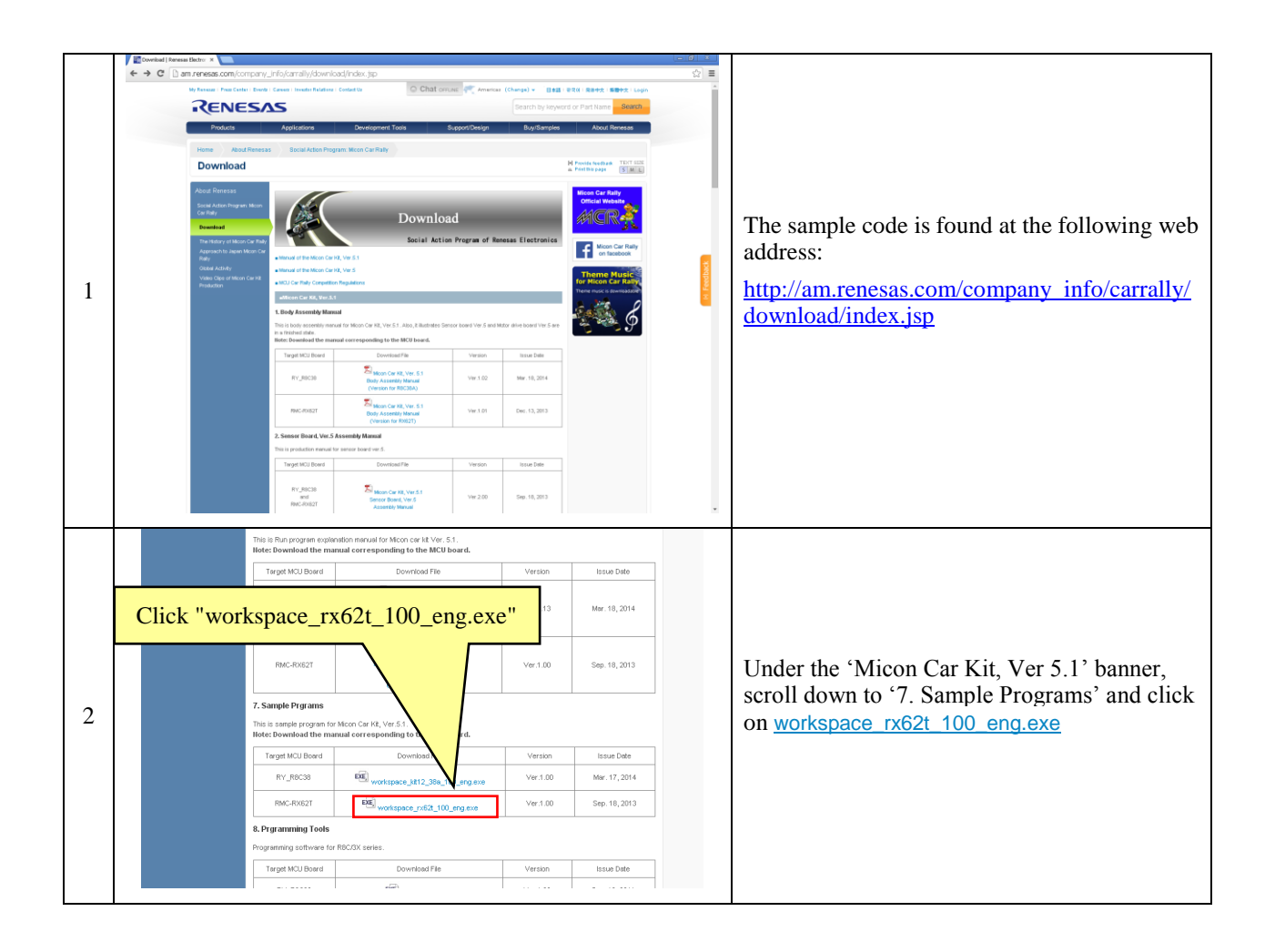

|   | esas and you relating to the Software and it supersedes any prior represence Software. |                                          |
|---|----------------------------------------------------------------------------------------|------------------------------------------|
| 3 | greement or if you wish to request any information from Renesas please<br>ions.)       | Click Agree after reading the AGREEMENT. |
|   | World Renesas   Using Our Website   Privacy   🔊 F                                      |                                          |

|   | workspace_rx62t_100_eng                               |                                                            |
|---|-------------------------------------------------------|------------------------------------------------------------|
|   | Directory:           "C:\WorkSpace"         Reference |                                                            |
| 5 | Ok Cancel                                             | Select a location to save the sample code and click $Ok$ . |
|   |                                                       |                                                            |

# 4.6 Access Sample Code from the MCR Start-up Kit

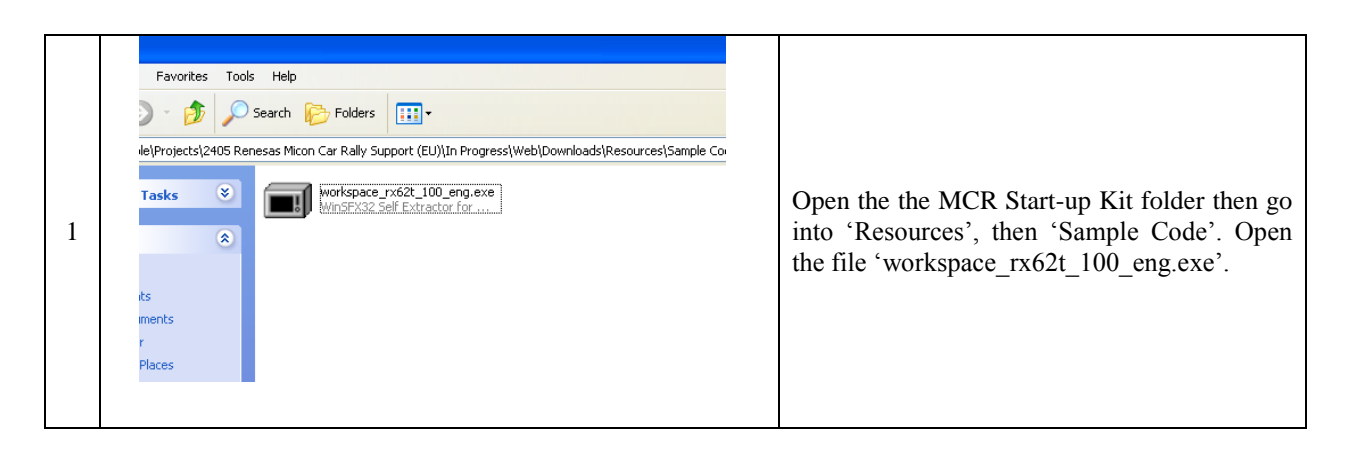

|   | workspace_rx62t_100_eng |                                              |
|---|-------------------------|----------------------------------------------|
| 3 | Directory:              | Select a location to save the sample code an |
|   | Ok Cancel               | click <u>Ok</u> .                            |
|   |                         |                                              |

# 4.7 Programming Procedure

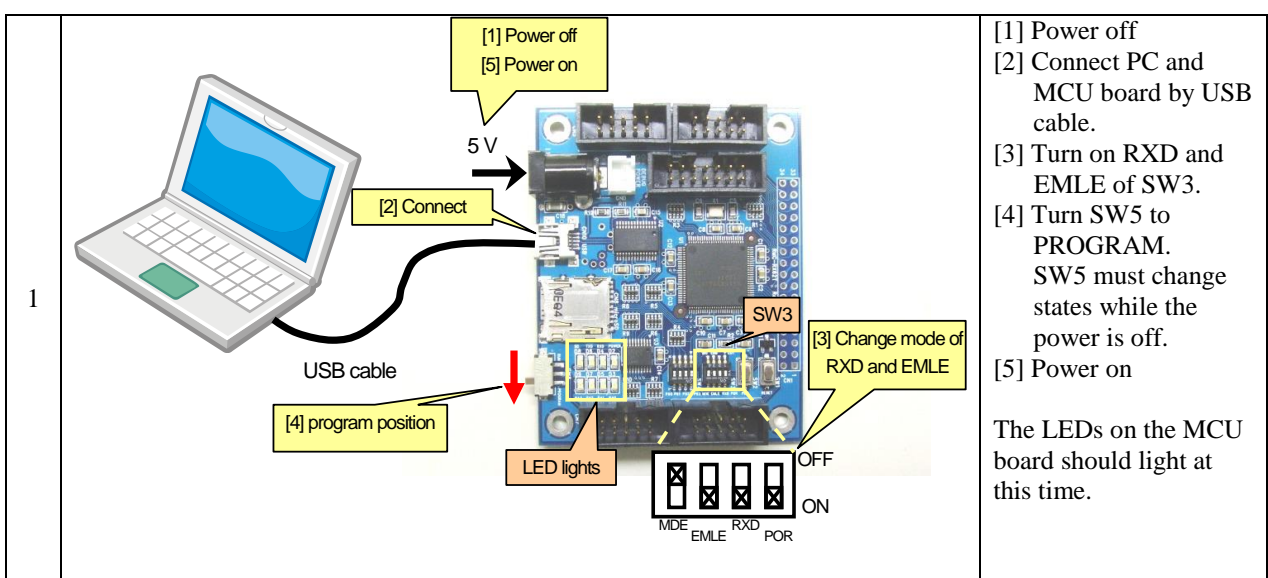

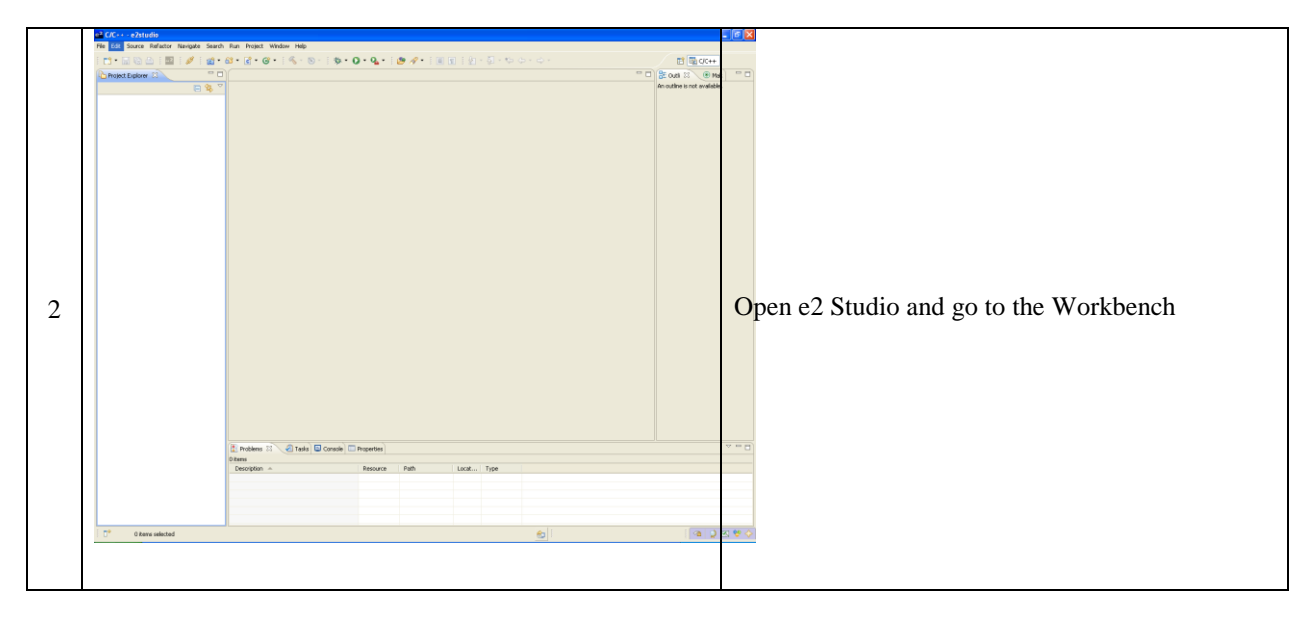

|   | e <sup>2</sup> C/C++ - e2studio                                                                                                    |                                                  |                                                                                                    |                                                 |
|---|----------------------------------------------------------------------------------------------------|--------------------------------------------------|----------------------------------------------------------------------------------------------------|-------------------------------------------------|
|   | File Edit Source Refai<br>New<br>Open File                                                                                                    | ktor Navigate Searc                              | h Run Project Window Help<br>89 • 63 • 63 • 1 ≪ • 1 ≪ • 1 ↔ • 0 • 0 • 0 • 0 • 0 • 0 • 1 @ 1 1 @ 1 1 @ 1 * 0 • 0 • • • |                                                 |
|   | Close<br>Close Al<br>Save<br>Save As<br>Save All<br>Revert<br>Move                                                                                                    | Ctrl+W<br>Ctrl+Shift+W<br>Ctrl+S<br>Ctrl+Shift+S | 2                                                                                                    |                                                 |
| 3 | Arran     Arresh Corret Lino Delinters     Mort     Switch Workspoor     Destuit      South     Destuit      Destuit      De | F2<br>F5<br>Ctrl+P<br>At+Enter                   | Click "import"                                                                                                    | Under the file tab at the top, select 'import'. |

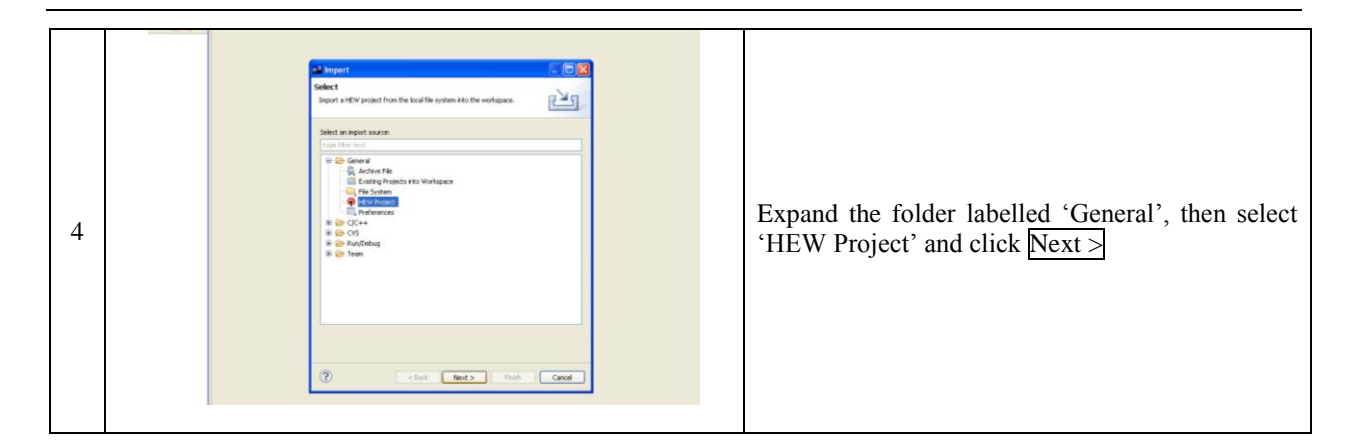

|   | 2 impert<br>Browse HEW project file (.hwp)               | Click 'browse' and locate the sample code folder<br>you saved earlier. Opening this takes you to a                                             |
|---|----------------------------------------------------------|----------------------------------------------------------------------------------------------------|
| 5 | Look in: Debug<br>My Recent<br>Desktop<br>Desktop        | folder labelled 'kit12_rx62t'. Inside this are four<br>folders named 'kit12_rx62t', 'kit12test_rx62t',<br>'sioservo1_62t' and 'sioservo2_62t'. |
| 5 | My Documents<br>My Documents                             | You will need to load each file in turn. Firstly, go into the folder 'kit12_rx62t' and select the file 'kit12_rx62t.hwp'                       |
|   | File name: Open<br>My Network Files of type: *hmp Cancel | Then click Finish                                                                                                    |

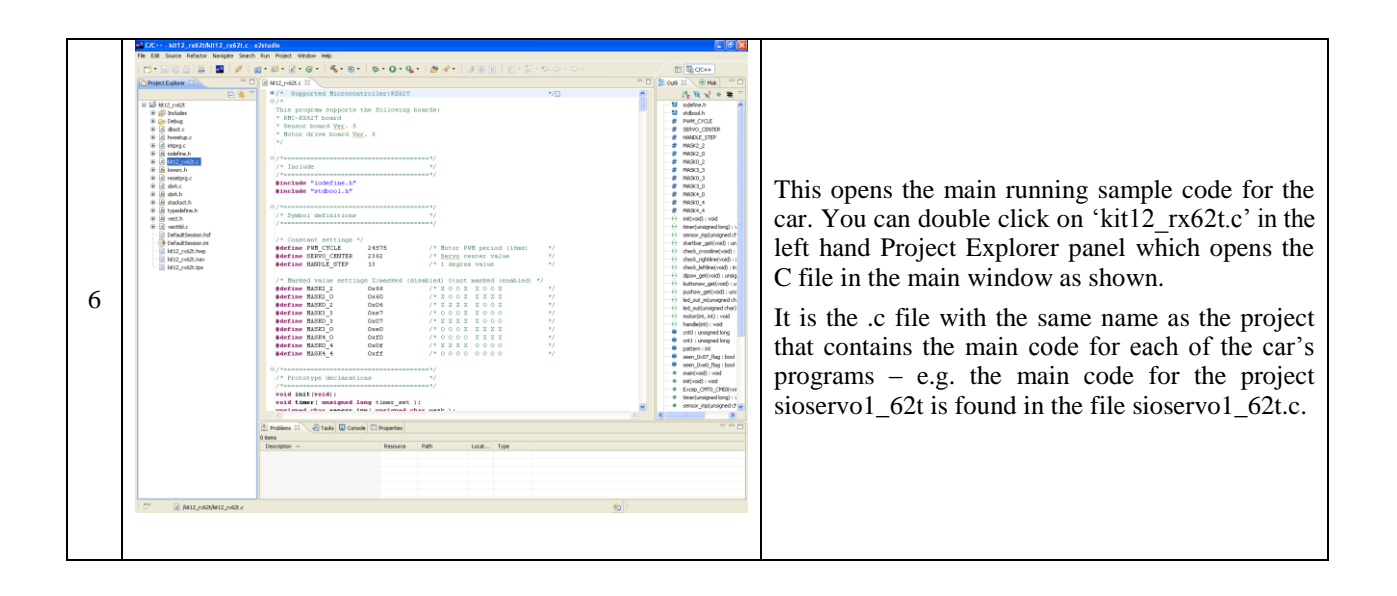

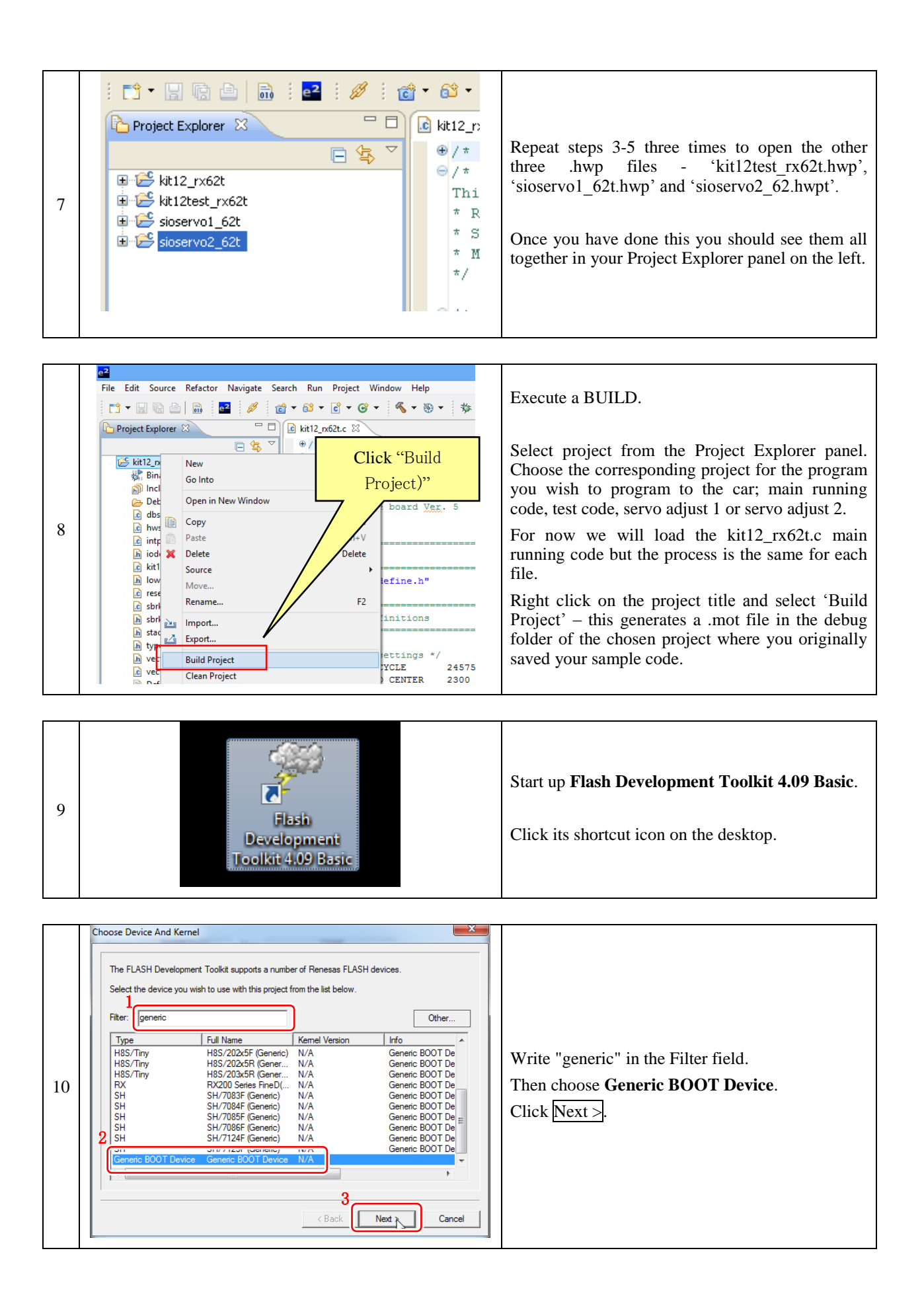

| 11 | Communications Port | Use this page to select your desired communications port/interface. All settings may be changed after the project is created. Select port: Select an Interface type to connect to the target device with. Normally this will be "Direct Connection" or simply left blank. Select Interface: Direct Connection | Choose the COM number.<br>Click <u>Next &gt;</u> . |
|----|---------------------|----------------------------------------------------------------------------------------------------|----------------------------------------------------|
|    |                     | Select Interface: Direct Connection                                                                                                    | Click <u>Next &gt;</u> .                           |

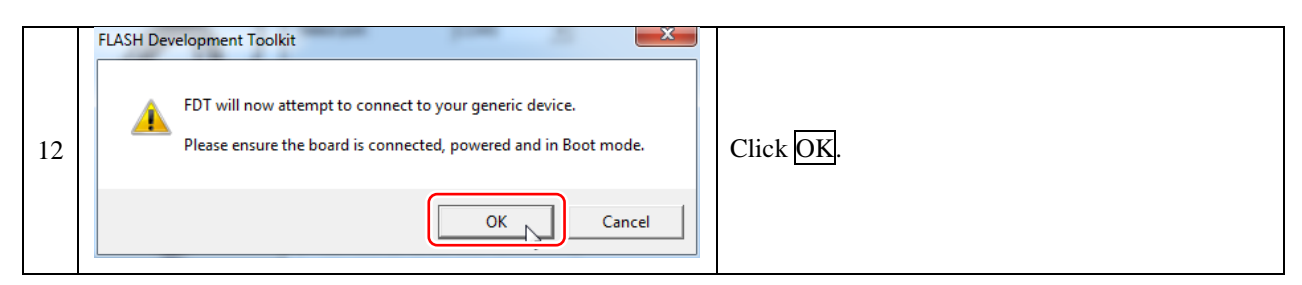

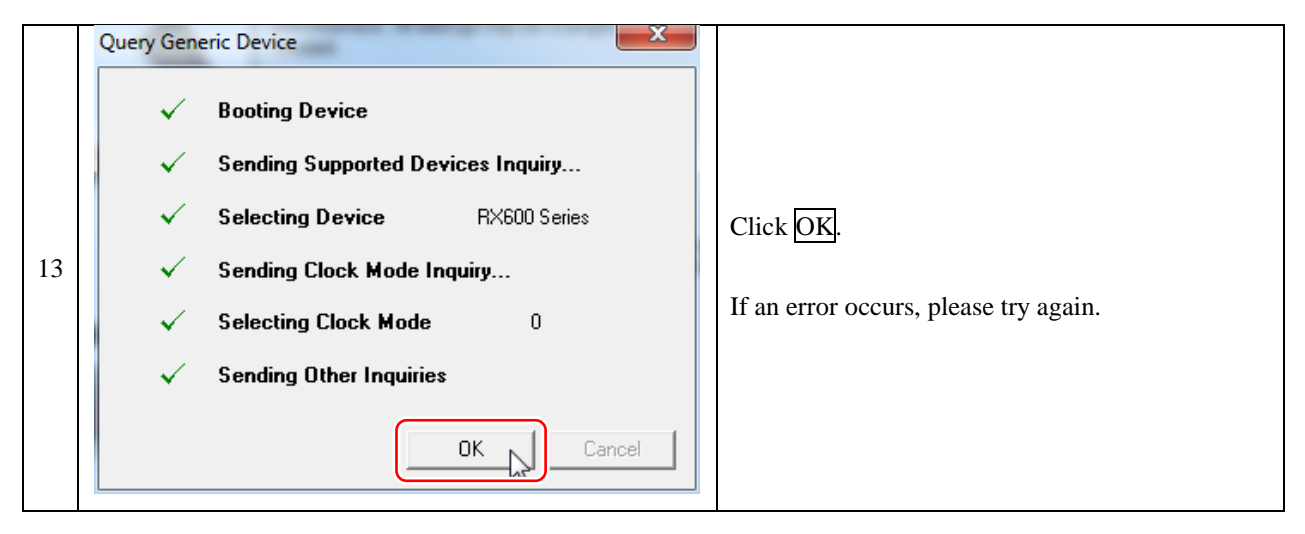

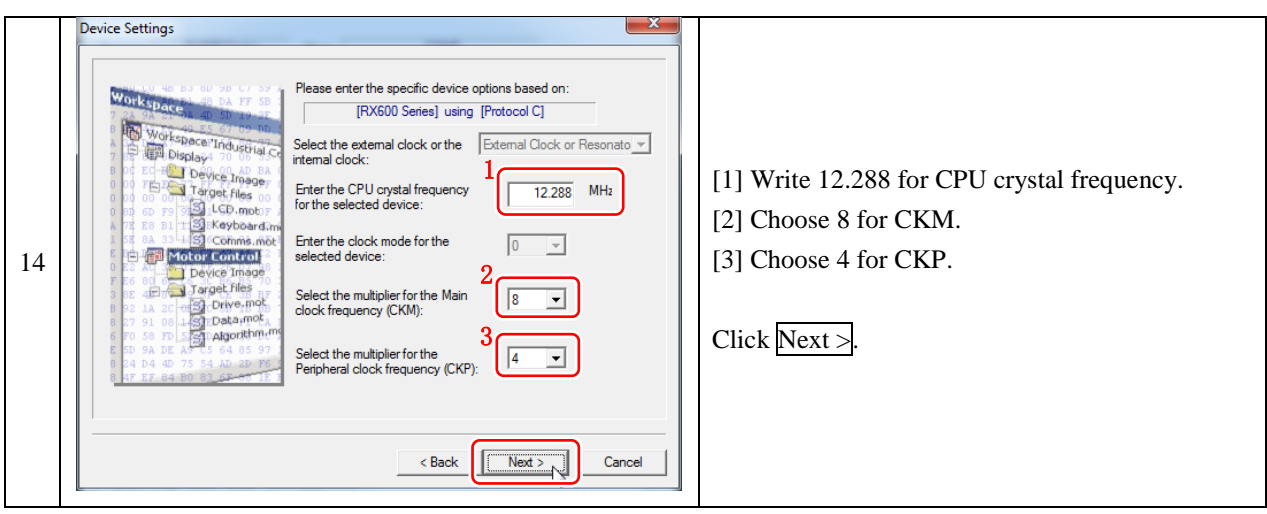

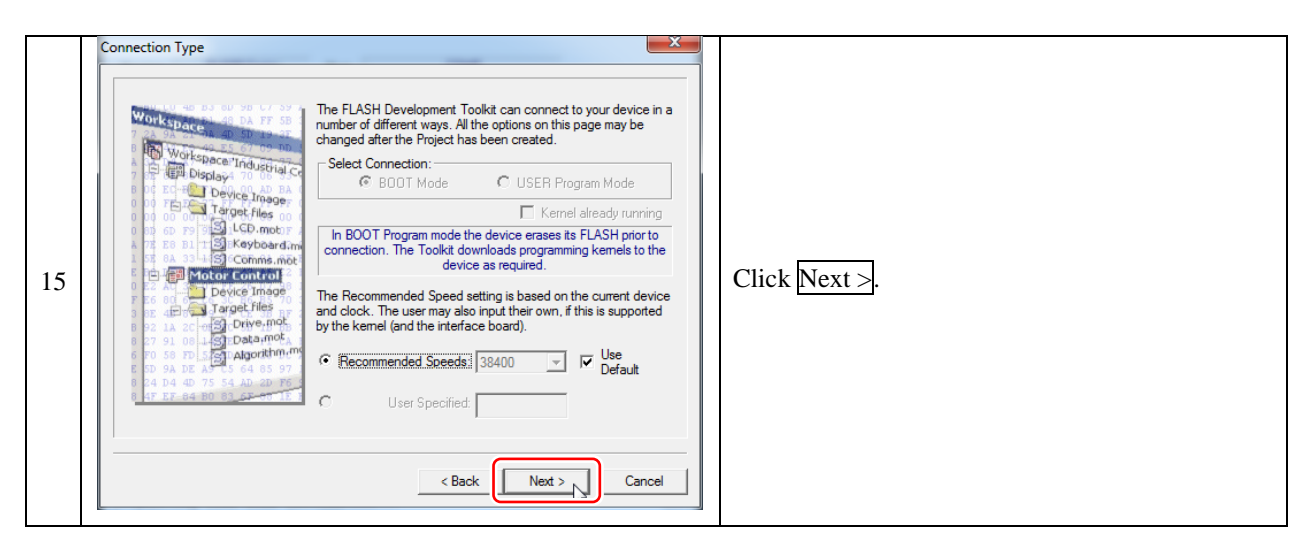

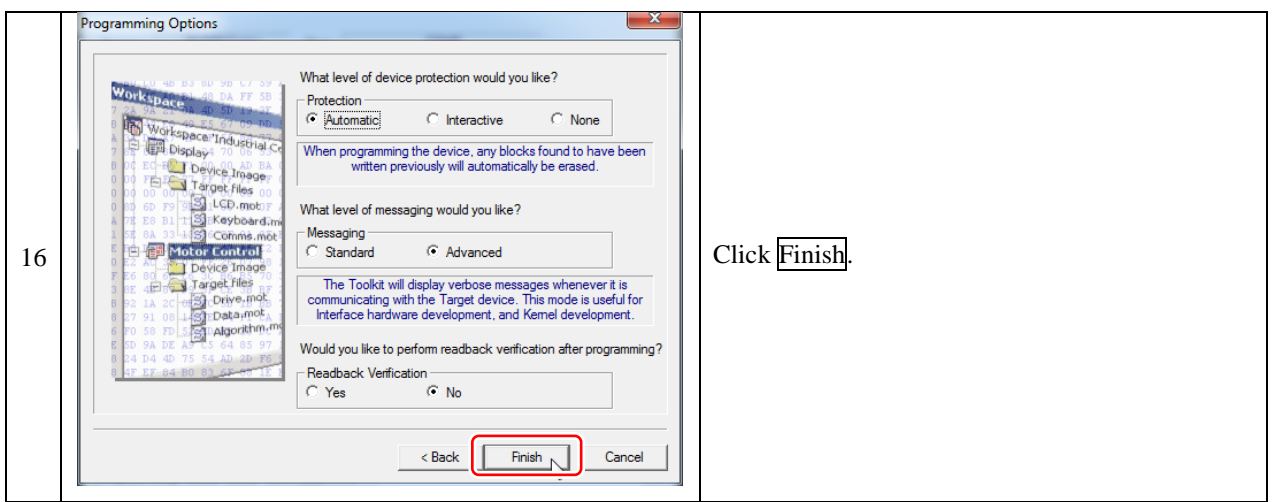

|    | FDT Simple Interface (Unsupported Freeware Version)                                                                                                    |                                                                    |
|----|----------------------------------------------------------------------------------------------------|--------------------------------------------------------------------|
|    | Options                                                                                                    |                                                                    |
|    | BASIC FILE PROGRAMMING Exit                                                                                                    |                                                                    |
|    | Device : FX600 Series Port : COM5 File Selection C Download File V User / Data Area C:\workspace\kit12_tx62t\kit12test_rx62t\Debug\kit12test_rx62t\Debug\k                                                                                                    | Check User/Data Area.                                              |
|    | User Boot Area                                                                                                    |                                                                    |
| 17 | Program Flash Disconnect                                                                                                    | Then click the triangle on the far right and click <b>Browse</b> . |
|    | Clock Frequency (External) = 12.2900MHz, CMM = 8, and CMP = 4<br>Changing Baud rate volume 38400 bps<br>Set baud rate volume 38400 bps<br>Set baud rate volume 3840 |                                                                    |
|    | rer Settings Appired. KAGOD Series, (C. VSETS/admin/AppBata/hotal/re                                                                                                    |                                                                    |
|    | Attempting to finalise connection to Generic RX600 Series device                                                                                                    |                                                                    |
|    | Connection complete                                                                                                    |                                                                    |
|    | × *                                                                                                    |                                                                    |

| 18 | Popen     Iook in:     Debug     Iook in:     Iook in: <td>Open the <b>kit12_rx62t.mot</b> file.<br/>The <b>kit12_rx62t.mot</b> file is found in the debug folder inside the folder kit12_rx62t where you</td> | Open the <b>kit12_rx62t.mot</b> file.<br>The <b>kit12_rx62t.mot</b> file is found in the debug folder inside the folder kit12_rx62t where you |
|----|----------------------------------------------------------------------------------------------------|----------------------------------------------------------------------------------------------------|
|    | Image: File name:     kit 12_rx62t.mot       Files of type:     Project Files         Cancel                                                                                                    | saved your sample code.<br>Click Open.                                                                                                    |
| 19 | FDT Simple Interface (Unsupported Freeware Version)         Options         BASIC FILE PROGRAMMING         Device:         RX600 Series         Pot:         CDM5    File Selection          If User / Data Area    Program Flash          Disconnect    Clock Frequency (External) = 12.2900MHz, CKM = 8, and CKP = 4 Changing baud rate to 38400 bps Set baud rate value = 38400 FCF Settings Applied: RX600 Series, (C:\Users\admin\AppData\Local\Te Attempting to finalise connection to Generic RX600 Series device Connection complete                                                                                                    | Click <u>Program Flash</u> .<br>Then program writing will begin.                                                                              |
|    | FDT Simple Interface (Unsupported Freeware Version) Options BASIC FILE PROGRAMMING Exit Device : RX600 Series Port: COM5                                                                                                    |                                                                                                    |
|    | - File Selection                                                                                                    |                                                                                                    |

|    | BASIC FILE PROGRAMMING Exit                                                                                                    |                                                   |
|----|----------------------------------------------------------------------------------------------------|---------------------------------------------------|
|    | Device :     RX600 Series     Port :     CDM5       File Selection       © Download File       Ø User / Data Area     C'\worksnare\kit12 rx62\kit12 rx62\kit |                                                   |
| 20 | User Boot Area Program Flash Disconnect                                                                                                    | After programming has finished, click Disconnect. |
|    | Operation on User Flash<br>Loaded the Write operation module<br>Writing image to device [0xFFFF8000 - 0xFFFF8BFF]<br>Writing image to device [0xFFFFF00 - 0xFFFFFFF]<br>Data programmed at the following positions:<br>0xFFFF8000 - 0xFFFF8FFF Length : 0x0000000<br>0xFFFFF00 - 0xFFFFFFFF Length : 0x00000100<br>3.25 K programmed in 1 seconds<br>Image written to device                                                                                                    |                                                   |
|    | <►                                                                                                    |                                                   |

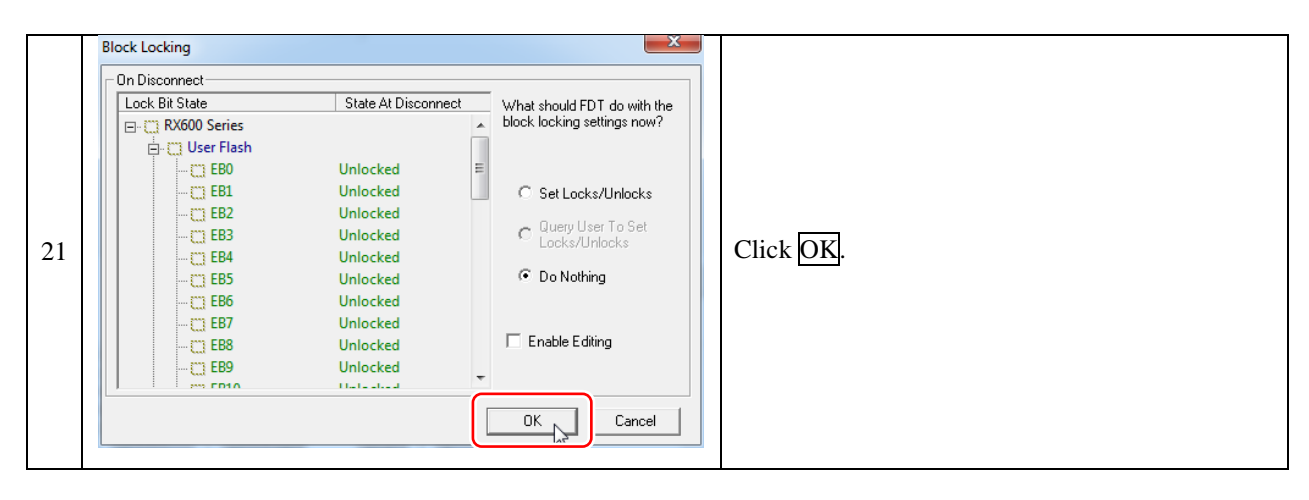

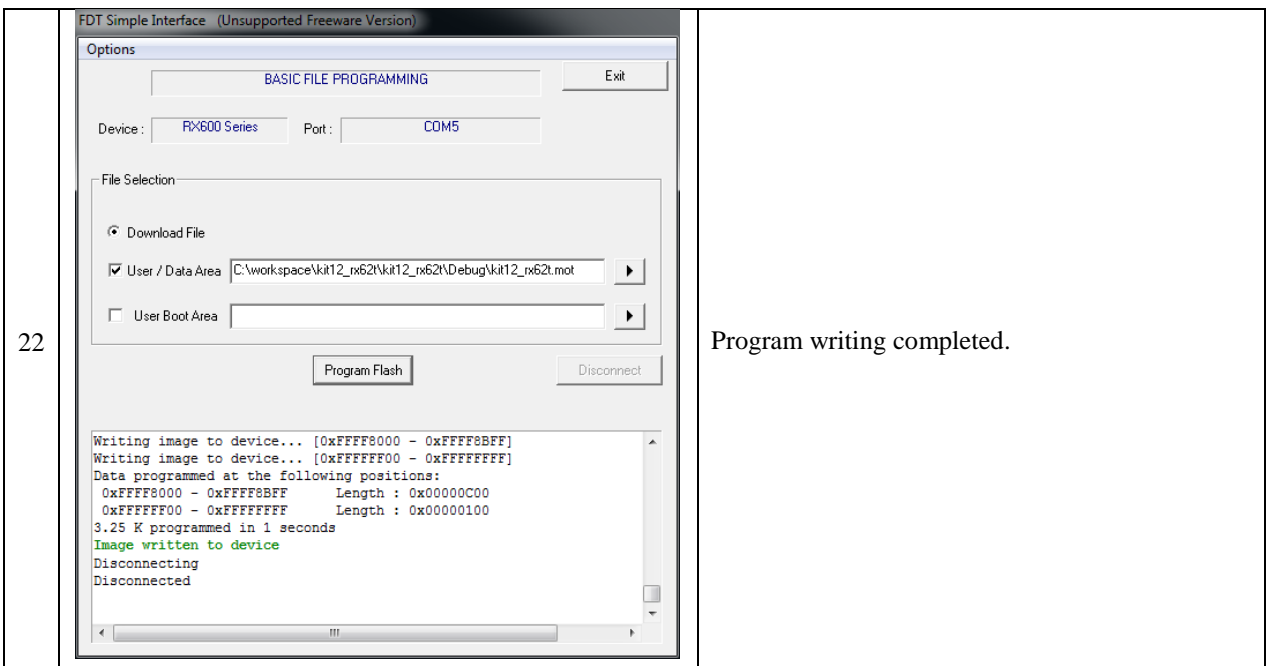

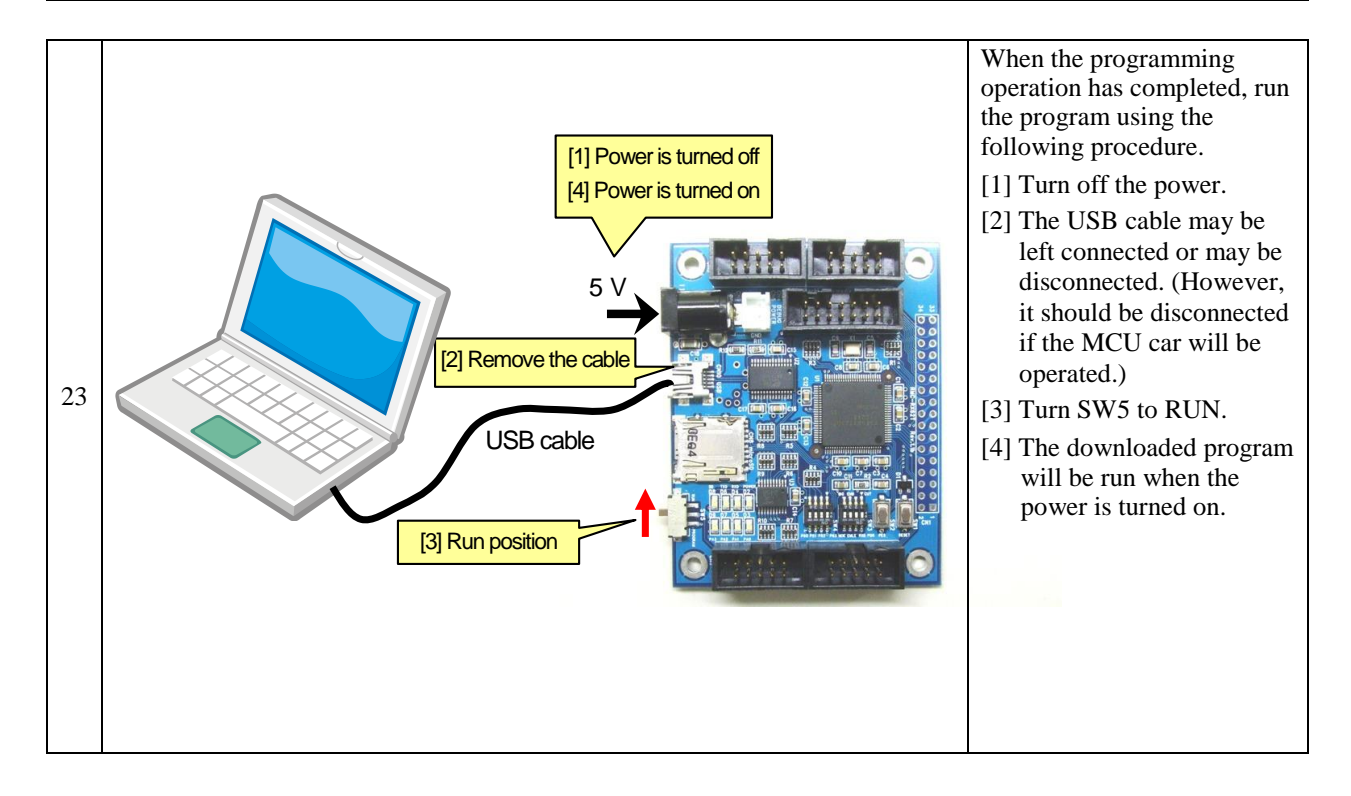